×

## **Consultar Imóvel - Aba Parcelamento**

Esta aba faz parte da funcionalidade **Consultar Imóvel** e apresenta os parcelamentos realizados para o imóvel, conforme a tela abaixo.

Para a CAGEPA, a tela é visualizada com *link* na mensagem **IMÓVEL POSSUI COMENTÁRIOS** em todas as abas, além de *links* nas mensagens **CORTE EM ANDAMENTO, AVISO DE CORTE ENTREGUE** e **AVISO DE CORTE EMITIDO**, quando houverem, conforme exemplo **AQUI**.

#### Observação

Informamos que os dados exibidos nas telas a seguir são fictícios, e não retratam informações de clientes.

| ø          |          |                      |                       | Dados do              | Imóvel              |                         |                       |          |
|------------|----------|----------------------|-----------------------|-----------------------|---------------------|-------------------------|-----------------------|----------|
| Imóvel:*   |          | 2520                 | )992                  | R 061.00              | 1.165.0453          | 3.000                   |                       | ۲        |
| Situação d | le Água: | LIGA                 | 00                    |                       | Situação d          | e POTE                  | NCIAL                 |          |
| Tipo de Li | gação:   | COM                  | HIDROM                | ETRO                  | Logoto.             |                         |                       |          |
|            |          |                      |                       |                       |                     |                         |                       |          |
| Day        | colamon  | Quant                | idades de             | Parcelamento          | os / Reparce        | Bonarcolamo             | atos Consoc           | utivos   |
| Pa         | 1        | los                  | Re                    | 1                     | ,                   | Reparcelation           | 0                     | uuvos    |
|            |          |                      |                       |                       |                     |                         |                       |          |
|            |          | F                    | arcelame              | ntos Efetuado         | os para o Im        | róvel                   |                       |          |
| Data       | Hora     | Débito<br>Atualizado | Valor<br>dos<br>Juros | Desconto<br>Concedido | Valor da<br>Entrada | Número de<br>Prestações | Valor da<br>Prestação | Situação |
| 21/12/2015 | 14:23:23 | 39632,89             | 0,00                  | 0,00                  | 0,00                | 24                      | 1651,37               | NOR      |
|            |          |                      |                       |                       |                     | Volt                    | ar Avan               | çar      |

Last update: 15/07/2019 21:23

Em caso de haver parcelamento para o imóvel consultado, o campo Data Hora do parcelamento é apresentado com um link que, ao ser acionado, irá apresentar a tela Consultar Parcelamento de Débito referente à data selecionada. No quadro referente às contas e na coluna referente à situação, informe o Primeiro Campo do Registro (PCR) caso a conta esteja na situação de revisão e o seu motivo seja CONTA EM CONTRATO DE PARCELAMENTO. O botão 🛄 que se encontra na mesma linha do subtítulo **Dados do Imóvel**, apresenta um Hint que exibe: Inscrição do Imóvel; Cliente Usuário; Número do Hidrômetro; e Endereço do Imóvel. Caso o imóvel esteja na Situação de Cortado, o sistema apresenta um Hint 💷 que exibe: Tipo do Corte; Motivo do Corte; Data do Corte; e Número do Selo do Corte. Em todas as abas são apresentadas as seguintes informações: Matrícula do Imóvel; Inscrição composta do imóvel: Localidade; Setor Comercial; Quadra; Lote; Descrição da Situação da Ligação de Água; Descrição da Situação da Ligação de Esgoto. Cada aba conterá as informações relacionadas a um determinado assunto específico: **Dados cadastrais Dados adicionais** Análise Ligação Consumo Histórico do faturamento Débitos do imóvel Pagamento Imóvel **Devoluções Imóvel Documento Cobrança Parcelamentos efetuados Registros de Atendimentos (RA/OS)** Clique no link de uma aba para ver o detalhamento das informações disponíveis na aba.

## Aba Parcelamentos Efetuados - CAGEPA

| Dados<br>Cadastrais Adicionais | Análise<br>Ligação<br>Consúmo Faturamento Imóvel | Pagamento Dev<br>Imóvel Ir | oluções Documer<br>nóvel Cobranç | n <mark>to</mark> Parcel. | RAIOS      |
|--------------------------------|--------------------------------------------------|----------------------------|----------------------------------|---------------------------|------------|
| D                              | Dado                                             | s do Imóvel                |                                  |                           |            |
| Imóvel:*                       | 705956                                           | 3.010.160.0586             | 5.000                            |                           | Ø          |
| Situação de Água:              | LIGADO                                           | Situação de Esgoto:        | e POTE                           | INCIAL                    |            |
| Tipo de Ligação:               | COM HIDROMETRO                                   | 20000                      |                                  |                           |            |
|                                | CORTE EM /                                       | <u>I COMENTÁ</u>           | <u>D</u><br>RIOS                 |                           |            |
|                                | Quantidades de Parcelan                          | nentos / Reparce           | elamentos                        |                           |            |
| Parcelamentos                  | Reparcelame                                      | entos                      | Reparcelame                      | ntos Conse<br>0           | cutivos    |
|                                |                                                  |                            |                                  | Ŭ                         |            |
|                                | Parcelamentos Efet                               | uados para o Im            | nóvel                            |                           |            |
| Data Hora Débito<br>Atualizado | Valor dos Desconto<br>Juros Concedido            | Valor da N<br>Entrada P    | lúmero de<br>restações           | Valor da<br>Prestação     | Situação   |
| Cancelar                       |                                                  |                            | Volt                             | tar Avan                  | çar        |
|                                |                                                  | Versão: 3.                 | 56.1.0 <u>(Batch</u>             | ) 10/07/201               | 9 - 9:47:0 |

Acima, caso haja comentário para o imóvel, a tela é visualizada com um *link* na mensagem **IMÓVEL POSSUI COMENTÁRIOS**. Clicando sobre ele, o sistema visualiza um *popup* apresentando os comentários registrados para o imóvel, sem que seja necessário mudar para a **Aba Registros Atendimento** para visualizá-los:

No caso de existirem para o imóvel mensagens do tipo **CORTE EM ANDAMENTO, AVISO DE CORTE ENTREGUE** e **AVISO DE CORTE EMITIDO**, o sistema visualiza o *link* em **vermelho** (conforme tela incial da *Aba Parcelamentos Efetuados - CAGEPA* acima) com o tipo da mensagem descrito. Clicando sobre ele, é aberto um *popup* apresentando o documento de cobrança (aviso de débito ou ordem de corte) que originou a mensagem, sem que seja necessário mudar para a **Aba Documentos Cobrança** para visualizá-lo:

| DOC      | Ação de<br>Cobrança | Emissão                | Forma Emissão | Tipo Doc.         | Imóvel/<br>Cliente | VI. Doc. | Qtd.<br>Itens | Sit. OS  | Responsáve |
|----------|---------------------|------------------------|---------------|-------------------|--------------------|----------|---------------|----------|------------|
| 21199518 | CORTE<br>FISICO     | 15/08/2019<br>19:53:43 | CRONOGRAMA    | ORDEM<br>DE CORTE | с                  | 1.137,10 | 19            | Pendente |            |
|          | FISICO              | 19:53:43               | CITONOGIANIA  | DE CORTE          | Ŭ                  | 1.137,10 | 15            | rendente |            |
|          |                     |                        |               |                   |                    |          |               |          |            |
|          |                     |                        |               |                   |                    |          |               |          |            |
|          |                     |                        |               |                   |                    |          |               |          |            |
|          |                     |                        |               |                   |                    |          |               |          |            |

Neste caso, clicando sobre o *link* da coluna **DOC**, o sistema visualiza a tela **Consultar Itens do Documento de Cobrança**:

| Consul                                                                                                    | Consultar Itens do Documento de Cobrança                                                                                                    |                                                                                                    |                                                                                                    |                                                                                                    |                                                                                                    |                                                                                                    |                                                                                                    |                                                                                                    |                                                                                                    |
|----------------------------------------------------------------------------------------------------|----------------------------------------------------------------------------------------------------|----------------------------------------------------------------------------------------------------|----------------------------------------------------------------------------------------------------|----------------------------------------------------------------------------------------------------|----------------------------------------------------------------------------------------------------|----------------------------------------------------------------------------------------------------|----------------------------------------------------------------------------------------------------|----------------------------------------------------------------------------------------------------|----------------------------------------------------------------------------------------------------|
| Dadaa da                                                                                                    | Imériali                                                                                                    |                                                                                                    |                                                                                                    |                                                                                                    |                                                                                                    |                                                                                                    |                                                                                                    |                                                                                                    |                                                                                                    |
| Dados do                                                                                                    | imovei:                                                                                                    |                                                                                                    |                                                                                                    |                                                                                                    |                                                                                                    |                                                                                                    |                                                                                                    |                                                                                                    |                                                                                                    |
| Matricula                                                                                                    | :                                                                                                    | 70595                                                                                                    | 6                                                                                                    |                                                                                                    |                                                                                                    |                                                                                                    |                                                                                                    |                                                                                                    |                                                                                                    |
| Inscrição                                                                                                    | :                                                                                                    | 003.0                                                                                                    | 10.160.0                                                                                                    | 586.000                                                                                                    |                                                                                                    |                                                                                                    |                                                                                                    |                                                                                                    |                                                                                                    |
| Situação                                                                                                    | de água:                                                                                                    | LIGA                                                                                                    | 00                                                                                                    |                                                                                                    |                                                                                                    |                                                                                                    |                                                                                                    |                                                                                                    |                                                                                                    |
| Situação                                                                                                    | de Esgoto:                                                                                                    | POTE                                                                                                    | NCIAL                                                                                                    |                                                                                                    |                                                                                                    |                                                                                                    |                                                                                                    |                                                                                                    |                                                                                                    |
| Endereço                                                                                                    |                                                                                                    |                                                                                                    |                                                                                                    |                                                                                                    |                                                                                                    |                                                                                                    |                                                                                                    |                                                                                                    |                                                                                                    |
| RU                                                                                                    | A PROJETAD                                                                                                    | A 1                                                                                                    | AP202/                                                                                                    | 1AND - JA                                                                                                    | RDIM EUF                                                                                                    | ROPA SAN                                                                                                    | NTA RITA P                                                                                                    | B 58300                                                                                                    |                                                                                                    |
|                                                                                                    |                                                                                                    |                                                                                                    |                                                                                                    |                                                                                                    |                                                                                                    |                                                                                                    |                                                                                                    |                                                                                                    |                                                                                                    |
| Dados do                                                                                                    | Cliente:                                                                                                    |                                                                                                    |                                                                                                    |                                                                                                    |                                                                                                    |                                                                                                    |                                                                                                    |                                                                                                    |                                                                                                    |
| Código:                                                                                                    | 7                                                                                                    | 0595615                                                                                                    |                                                                                                    |                                                                                                    |                                                                                                    |                                                                                                    |                                                                                                    |                                                                                                    |                                                                                                    |
| Nome:                                                                                                    |                                                                                                    | M CONST                                                                                                    |                                                                                                    |                                                                                                    |                                                                                                    |                                                                                                    |                                                                                                    |                                                                                                    |                                                                                                    |
|                                                                                                    |                                                                                                    |                                                                                                    |                                                                                                    |                                                                                                    |                                                                                                    |                                                                                                    |                                                                                                    |                                                                                                    | _                                                                                                    |
| Sequencia                                                                                                    | al Documento                                                                                                    | : 2119                                                                                                    | 9518                                                                                                    |                                                                                                    |                                                                                                    |                                                                                                    |                                                                                                    |                                                                                                    |                                                                                                    |
|                                                                                                    |                                                                                                    |                                                                                                    | 4 4 9 7                                                                                                    |                                                                                                    |                                                                                                    | `                                                                                                    | /1.                                                                                                    |                                                                                                    |                                                                                                    |
| VI. Docum                                                                                                    | iento:                                                                                                    |                                                                                                    | 1.137,                                                                                                    | 10                                                                                                    |                                                                                                    | Ċ                                                                                                    | Desconto:                                                                                                    | 0,00                                                                                                    |                                                                                                    |
| Mot. Não E                                                                                                    | Entrega do                                                                                                    |                                                                                                    |                                                                                                    |                                                                                                    |                                                                                                    | 1                                                                                                    | /1.                                                                                                    |                                                                                                    | 0.00                                                                                                    |
| Document                                                                                                    | to:                                                                                                    |                                                                                                    |                                                                                                    |                                                                                                    |                                                                                                    | 1                                                                                                    | Acrescimo:                                                                                                    |                                                                                                    | 2,00                                                                                                    |
| Situação o                                                                                                    | da Ação:                                                                                                    | CAN                                                                                                    | CELADA                                                                                                    |                                                                                                    |                                                                                                    | L L                                                                                                    | lata Sit. da<br>Acão:                                                                                                    |                                                                                                    |                                                                                                    |
| Qtde. Itens                                                                                                    | s:                                                                                                    | 19                                                                                                    |                                                                                                    |                                                                                                    |                                                                                                    |                                                                                                    |                                                                                                    |                                                                                                    |                                                                                                    |
| Emiceão                                                                                                    |                                                                                                    |                                                                                                    |                                                                                                    |                                                                                                    |                                                                                                    |                                                                                                    |                                                                                                    |                                                                                                    |                                                                                                    |
| Ennissau.                                                                                                    | 000                                                                                                    |                                                                                                    |                                                                                                    |                                                                                                    | Data/Illa                                                                                                    |                                                                                                    | 15/00/2                                                                                                    | 040 40.53                                                                                                    | . 42                                                                                                    |
| Poinia.                                                                                                    | GRUI                                                                                                    | NUGRAIM                                                                                                    | A                                                                                                    |                                                                                                    | Data/HU                                                                                                    | a.                                                                                                    | 15/06/2                                                                                                    | 019 19.53                                                                                                    | 0.45                                                                                                    |
| Response                                                                                                    | avei:                                                                                                    |                                                                                                    |                                                                                                    |                                                                                                    |                                                                                                    |                                                                                                    |                                                                                                    |                                                                                                    |                                                                                                    |
| Contact                                                                                                    |                                                                                                    |                                                                                                    |                                                                                                    |                                                                                                    |                                                                                                    |                                                                                                    |                                                                                                    |                                                                                                    |                                                                                                    |
| Contas.                                                                                                    |                                                                                                    |                                                                                                    |                                                                                                    |                                                                                                    |                                                                                                    |                                                                                                    |                                                                                                    |                                                                                                    |                                                                                                    |
|                                                                                                    |                                                                                                    | 12 1 20 1 1 1 1 1 1 1 1 1 1 1 1 1 1 1 1                                                                                                    |                                                                                                    |                                                                                                    |                                                                                                    |                                                                                                    |                                                                                                    |                                                                                                    | VI Itom                                                                                                    |
| Mês/Ano                                                                                                    | Vencimento                                                                                                    | água                                                                                                    | Esgoto                                                                                                    | Débitos (                                                                                                    | Créditos Ir                                                                                                    | npostos \                                                                                                    | /l. Conta                                                                                                    | Situação                                                                                                    | VI. Item<br>Cobrado                                                                                                    |
| Mês/Ano<br>01/2015                                                                                                    | Vencimento<br>01/02/2015                                                                                                    | água<br>24,49                                                                                                    | Esgoto                                                                                                    | Débitos (<br><u>139,53</u>                                                                                                    | Créditos Ir<br>0,00                                                                                                    | 0,00                                                                                                    | /l. Conta<br>164,02                                                                                                    | Situação<br>NORMAL                                                                                                    | VI. Item<br>Cobrado                                                                                                    |
| Mês/Ano<br>01/2015<br>02/2015<br>03/2015                                                                                                    | Vencimento<br>01/02/2015<br>01/03/2015<br>01/04/2015                                                                                                    | água<br>24,49<br>26,93<br>26,93                                                                                                    | Esgoto<br>0,00<br>0,00<br>0,00                                                                                                    | Débitos (<br><u>139,53</u><br>0,00<br>0.00                                                                                                    | Créditos Ir<br>0,00<br>0,00<br>0,00                                                                                                    | 0,00<br>0,00<br>0,00                                                                                                    | /l. Conta<br>164,02<br>26,93<br>26,93                                                                                                    | Situação<br>NORMAL<br>NORMAL<br>NORMAL                                                                                                    | VI. Item<br>Cobrado<br>164,02<br>26,93<br>26,93                                                                                                    |
| Mês/Ano<br>01/2015<br>02/2015<br>03/2015<br>04/2015                                                                                                    | Vencimento<br>01/02/2015<br>01/03/2015<br>01/04/2015<br>01/05/2015                                                                                                    | <b>água</b><br>24,49<br>26,93<br>26,93<br>26,93                                                                                                    | Esgoto<br>0,00<br>0,00<br>0,00<br>0,00                                                                                                    | Débitos (<br><u>139,53</u><br>0,00<br>0,00<br>0,00                                                                                                    | Créditos Ir<br>0,00<br>0,00<br>0,00<br>0,00                                                                                                    | npostos (<br>0,00<br>0,00<br>0,00<br>0,00                                                                                                    | /l. Conta<br>164,02<br>26,93<br>26,93<br>26,93                                                                                                    | Situação<br>NORMAL<br>NORMAL<br>NORMAL<br>NORMAL                                                                                                    | VI. Item<br>Cobrado<br>164,02<br>26,93<br>26,93<br>26,93                                                                                                    |
| Mês/Ano<br>01/2015<br>02/2015<br>03/2015<br>04/2015<br>11/2017                                                                                                    | Vencimento<br>01/02/2015<br>01/03/2015<br>01/04/2015<br>01/05/2015<br>28/11/2017                                                                                                    | água<br>24,49<br>26,93<br>26,93<br>26,93<br>36,84                                                                                                    | Esgoto<br>0,00<br>0,00<br>0,00<br>0,00<br>0,00                                                                                                    | Débitos (<br><u>139,53</u><br>0,00<br>0,00<br>0,00<br>0,00                                                                                                    | Créditos Ir<br>0,00<br>0,00<br>0,00<br>0,00<br>0,00                                                                                                    | 0,00<br>0,00<br>0,00<br>0,00<br>0,00                                                                                                    | /l. Conta<br>164,02<br>26,93<br>26,93<br>26,93<br>36,84                                                                                                    | Situação<br>NORMAL<br>NORMAL<br>NORMAL<br>NORMAL<br>NORMAL                                                                                                    | VI. Item<br>Cobrado<br>164,02<br>26,93<br>26,93<br>26,93<br>36,84                                                                                                    |
| Mês/Ano<br>01/2015<br>02/2015<br>03/2015<br>04/2015<br>11/2017<br>02/2018<br>03/2018                                                                                                    | Vencimento<br>01/02/2015<br>01/03/2015<br>01/04/2015<br>01/05/2015<br>28/11/2017<br>28/02/2018<br>28/03/2018                                                                                                    | água<br>24,49<br>26,93<br>26,93<br>26,93<br>36,84<br>36,84<br>36,84                                                                                                    | Esgoto<br>0,00<br>0,00<br>0,00<br>0,00<br>0,00<br>0,00                                                                                                    | Débitos (<br><u>139,53</u><br>0,00<br>0,00<br>0,00<br>0,00<br>0,00<br>0,00                                                                                                    | Créditos Ir<br>0,00<br>0,00<br>0,00<br>0,00<br>0,00<br>0,00                                                                                                    | npostos (<br>0,00<br>0,00<br>0,00<br>0,00<br>0,00<br>0,00                                                                                                    | /l. Conta<br>164,02<br>26,93<br>26,93<br>26,93<br>36,84<br>36,84<br>36,84                                                                                                    | Situação<br>NORMAL<br>NORMAL<br>NORMAL<br>NORMAL<br>NORMAL<br>NORMAL                                                                                                    | VI. Item<br>Cobrado<br>164,02<br>26,93<br>26,93<br>26,93<br>36,84<br>36,84<br>36,84                                                                                                    |
| Mês/Ano<br>01/2015<br>02/2015<br>03/2015<br>04/2015<br>11/2017<br>02/2018<br>03/2018<br>04/2018                                                                                                    | Vencimento<br>01/02/2015<br>01/03/2015<br>01/04/2015<br>01/05/2015<br>28/11/2017<br>28/02/2018<br>28/03/2018<br>28/04/2018                                                                                                    | <b>água</b><br>24,49<br>26,93<br>26,93<br>26,93<br>36,84<br>36,84<br>36,84<br>36,84<br>36,84                                                                                                    | Esgoto<br>0,00<br>0,00<br>0,00<br>0,00<br>0,00<br>0,00<br>0,00                                                                                                    | Débitos (<br><u>139,53</u><br>0,00<br>0,00<br>0,00<br>0,00<br>0,00<br>0,00<br>0,00                                                                                                    | Créditos Ir<br>0,00<br>0,00<br>0,00<br>0,00<br>0,00<br>0,00<br>0,00<br>0,                                                                                                    | npostos 0,00<br>0,00<br>0,00<br>0,00<br>0,00<br>0,00<br>0,00<br>0,0                                                                                                    | /l. Conta<br>164,02<br>26,93<br>26,93<br>26,93<br>36,84<br>36,84<br>36,84<br>36,84                                                                                                    | Situação<br>NORMAL<br>NORMAL<br>NORMAL<br>NORMAL<br>NORMAL<br>NORMAL                                                                                                    | VI. Item<br>Cobrado<br>164,02<br>26,93<br>26,93<br>26,93<br>36,84<br>36,84<br>36,84<br>36,84                                                                                                    |
| Mês/ Ano<br>01/2015<br>02/2015<br>03/2015<br>04/2015<br>11/2017<br>02/2018<br>03/2018<br>04/2018<br>05/2018                                                                                                    | Vencimento<br>01/02/2015<br>01/03/2015<br>01/04/2015<br>01/05/2015<br>28/11/2017<br>28/02/2018<br>28/03/2018<br>28/04/2018<br>28/05/2018                                                                                                    | <b>água</b><br>24,49<br>26,93<br>26,93<br>26,93<br>36,84<br>36,84<br>36,84<br>36,84<br>36,84<br>37,91                                                                                                    | Esgoto<br>0,00<br>0,00<br>0,00<br>0,00<br>0,00<br>0,00<br>0,00                                                                                                    | Débitos (<br><u>139,53</u><br>0,00<br>0,00<br>0,00<br>0,00<br>0,00<br>0,00<br><u>361,93</u>                                                                                                    | Créditos Ir<br>0,00<br>0,00<br>0,00<br>0,00<br>0,00<br>0,00<br>0,00<br>0,                                                                                                    | npostos (<br>0,00<br>0,00<br>0,00<br>0,00<br>0,00<br>0,00<br>0,00<br>0,                                                                                                    | /l. Conta<br>164,02<br>26,93<br>26,93<br>36,84<br>36,84<br>36,84<br>36,84<br>399,84                                                                                                    | Situação<br>NORMAL<br>NORMAL<br>NORMAL<br>NORMAL<br>NORMAL<br>NORMAL<br>NORMAL<br>NORMAL                                                                                                    | VI. Item<br>Cobrado<br>26,93<br>26,93<br>26,93<br>36,84<br>36,84<br>36,84<br>36,84<br>36,84<br>399,84                                                                                                    |
| Mês/Ano<br>01/2015<br>02/2015<br>03/2015<br>04/2015<br>11/2017<br>02/2018<br>03/2018<br>04/2018<br>05/2018<br>05/2018                                                                                                    | Vencimento<br>01/02/2015<br>01/03/2015<br>01/04/2015<br>01/05/2015<br>28/11/2017<br>28/02/2018<br>28/03/2018<br>28/04/2018<br>28/05/2018<br>28/06/2018                                                                                                    | <b>água</b><br>24,49<br>26,93<br>26,93<br>26,93<br>36,84<br>36,84<br>36,84<br>36,84<br>36,84<br>36,84<br>37,91<br>37,91                                                                                    | Esgoto<br>0,00<br>0,00<br>0,00<br>0,00<br>0,00<br>0,00<br>0,00<br>0                                                                                                    | Débitos (<br><u>139,53</u><br>0,00<br>0,00<br>0,00<br>0,00<br>0,00<br>0,00<br><u>361,93</u><br>0,00                                                                                                    | Créditos Ir<br>0,00<br>0,00<br>0,00<br>0,00<br>0,00<br>0,00<br>0,00<br>0,                                                                                                    | npostos (<br>0,00<br>0,00<br>0,00<br>0,00<br>0,00<br>0,00<br>0,00<br>0,                                                                                                    | /l. Conta<br>164,02<br>26,93<br>26,93<br>26,93<br>36,84<br>36,84<br>36,84<br>36,84<br>399,84<br>37,91<br>27,91                                                                                                    | Situação<br>NORMAL<br>NORMAL<br>NORMAL<br>NORMAL<br>NORMAL<br>NORMAL<br>NORMAL<br>NORMAL                                                                                                    | VI. Item<br>Cobrado<br>164,02<br>26,93<br>26,93<br>36,84<br>36,84<br>36,84<br>36,84<br>399,84<br>37,91<br>27,91                                                                                          |
| Mês/Ano<br>01/2015<br>02/2015<br>04/2015<br>11/2017<br>02/2018<br>03/2018<br>04/2018<br>05/2018<br>05/2018<br>06/2018<br>12/2018                                                                                                    | Vencimento<br>01/02/2015<br>01/03/2015<br>01/04/2015<br>28/11/2017<br>28/02/2018<br>28/03/2018<br>28/03/2018<br>28/05/2018<br>28/06/2018<br>28/06/2018<br>28/07/2018<br>28/07/2018                                                                                                    | água<br>24,49<br>26,93<br>26,93<br>36,84<br>36,84<br>36,84<br>36,84<br>36,84<br>37,91<br>37,91<br>37,91<br>37,91                                                                                           | Esgoto<br>0,00<br>0,00<br>0,00<br>0,00<br>0,00<br>0,00<br>0,00<br>0                                                                                                    | Débitos (<br><u>139,53</u><br>0,00<br>0,00<br>0,00<br>0,00<br>0,00<br><u>361,93</u><br>0,00<br>0,00<br>0,00<br>0,00                                                                                                    | Créditos Ir<br>0,00<br>0,00<br>0,00<br>0,00<br>0,00<br>0,00<br>0,00<br>0,                                                                                                    | npostos (<br>0,00<br>0,00<br>0,00<br>0,00<br>0,00<br>0,00<br>0,00<br>0,                                                                                                    | /l. Conta<br>164,02<br>26,93<br>26,93<br>26,93<br>36,84<br>36,84<br>36,84<br>36,84<br>39,84<br>37,91<br>37,91<br>37,91                                                                                                    | Situação<br>NORMAL<br>NORMAL<br>NORMAL<br>NORMAL<br>NORMAL<br>NORMAL<br>NORMAL<br>NORMAL<br>NORMAL                                                                                                    | VI. Item<br>Cobrado<br>164,02<br>26,93<br>26,93<br>26,93<br>36,84<br>36,84<br>36,84<br>36,84<br>39,84<br>37,91<br>37,91<br>37,91                                                                         |
| Mês/Ano<br>01/2015<br>02/2015<br>04/2015<br>11/2017<br>02/2018<br>03/2018<br>04/2018<br>05/2018<br>06/2018<br>06/2018<br>07/2018<br>12/2018<br>04/2019                                                                                                    | Vencimento 01/02/2015 01/03/2015 01/04/2015 28/11/2017 28/02/2018 28/03/2018 28/04/2018 28/05/2018 28/06/2018 28/06/2018 28/07/2018 28/07/2018 28/12/2018 28/04/2019                                                                                                    | água<br>24,49<br>26,93<br>26,93<br>36,84<br>36,84<br>36,84<br>36,84<br>36,84<br>37,91<br>37,91<br>37,91<br>37,91<br>37,91                                                                                  | Esgoto<br>0,00<br>0,00<br>0,00<br>0,00<br>0,00<br>0,00<br>0,00<br>0                                                                                                    | Débitos (<br><u>139,53</u><br>0,00<br>0,00<br>0,00<br>0,00<br>0,00<br><u>361,93</u><br>0,00<br>0,00<br>0,00<br>0,00<br>0,00                                                                                                    | Créditos Ir<br>0,00<br>0,00<br>0,00<br>0,00<br>0,00<br>0,00<br>0,00<br>0,00<br>0,00<br>0,00<br>0,00<br>0,00<br>0,00<br>0,00<br>0,00                                                                                                    | npostos 0,000<br>0,000<br>0,000<br>0,000<br>0,000<br>0,000<br>0,000<br>0,000<br>0,000<br>0,000<br>0,000<br>0,000<br>0,000                                                                                                    | /l. Conta<br>164,02<br>26,93<br>26,93<br>36,84<br>36,84<br>36,84<br>399,84<br>37,91<br>37,91<br>37,91<br>37,91                                                                                                    | Situação<br>NORMAL<br>NORMAL<br>NORMAL<br>NORMAL<br>NORMAL<br>NORMAL<br>NORMAL<br>NORMAL<br>NORMAL<br>NORMAL<br>NORMAL                                                                                                    | VI. Item<br>Cobrado<br>164,02<br>26,93<br>26,93<br>36,84<br>36,84<br>36,84<br>36,84<br>36,84<br>36,84<br>399,84<br>37,91<br>37,91<br>37,91<br>37,91                                                      |
| Mês/Ano<br>01/2015<br>02/2015<br>03/2015<br>04/2015<br>11/2017<br>02/2018<br>03/2018<br>04/2018<br>05/2018<br>06/2018<br>06/2018<br>07/2018<br>12/2018<br>04/2019<br>09/2010                                                                                                    | Vencimento<br>01/02/2015<br>01/03/2015<br>01/04/2015<br>28/11/2017<br>28/02/2018<br>28/03/2018<br>28/04/2018<br>28/05/2018<br>28/05/2018<br>28/07/2018<br>28/07/2018<br>28/12/2018                                                                                                    | água<br>24,49<br>26,93<br>26,93<br>26,93<br>36,84<br>36,84<br>36,84<br>36,84<br>36,84<br>36,84<br>37,91<br>37,91<br>37,91<br>37,91<br>37,91<br>37,91<br>37,91                                              | Esgoto<br>0,00<br>0,00<br>0,00<br>0,00<br>0,00<br>0,00<br>0,00<br>0,00<br>0,00<br>0,00<br>0,00<br>0,00<br>0,00<br>0,00<br>0,00<br>0,00                                                                                                    | Débitos (<br><u>139,53</u><br>0,00<br>0,00<br>0,00<br>0,00<br>0,00<br>0,00<br><u>361,93</u><br>0,00<br>0,00<br>0,00<br>0,00<br>0,00<br>0,00<br>0,00                                                                                                    | Créditos Ir<br>0,00<br>0,00<br>0,00<br>0,00<br>0,00<br>0,00<br>0,00<br>0,00<br>0,00<br>0,00<br>0,00<br>0,00<br>0,00<br>0,00<br>0,00<br>0,00                                                                                                    | npostos (<br>0,00<br>0,00<br>0,00<br>0,00<br>0,00<br>0,00<br>0,00<br>0,                                                                                                    | /l. Conta<br>164,02<br>26,93<br>26,93<br>26,93<br>36,84<br>36,84<br>36,84<br>39,84<br>37,91<br>37,91<br>37,91<br>37,91<br>37,91<br>37,91<br>37,91<br>37,91                                                                                                    | Situação<br>NORMAL<br>NORMAL<br>NORMAL<br>NORMAL<br>NORMAL<br>NORMAL<br>NORMAL<br>NORMAL<br>NORMAL<br>NORMAL<br>NORMAL<br>NORMAL<br>NORMAL                                                                                 | VI. Item<br>Cobrado<br>164,02<br>26,93<br>26,93<br>36,84<br>36,84<br>36,84<br>36,84<br>37,91<br>37,91<br>37,91<br>37,91<br>37,91<br>37,91<br>37,91                                                       |
| Mês/Ano<br>01/2015<br>02/2015<br>03/2015<br>04/2015<br>11/2017<br>02/2018<br>03/2018<br>04/2018<br>05/2018<br>05/2018<br>05/2018<br>05/2018<br>05/2018<br>05/2018<br>04/2019<br>09/2017<br>02/2019<br>03/2019                                                                                                    | Vencimento<br>01/02/2015<br>01/03/2015<br>01/04/2015<br>28/11/2017<br>28/02/2018<br>28/03/2018<br>28/04/2018<br>28/05/2018<br>28/06/2018<br>28/06/2018<br>28/07/2018<br>28/02/2019<br>28/09/2017<br>28/02/2019<br>28/03/2019                                                                                                    | água<br>24,49<br>26,93<br>26,93<br>26,93<br>36,84<br>36,84<br>36,84<br>36,84<br>36,84<br>37,91<br>37,91<br>37,91<br>37,91<br>37,91<br>37,91<br>37,91<br>37,91<br>37,91<br>37,91<br>37,91                   | Esgoto<br>0,00<br>0,00<br>0,00<br>0,00<br>0,00<br>0,00<br>0,00<br>0                                                                                                    | Débitos (<br><u>139,53</u><br>0,00<br>0,00<br>0,00<br>0,00<br>0,00<br><u>361,93</u><br>0,00<br>0,00<br>0,00<br>0,00<br>0,00<br>0,00<br>0,00<br>0,00<br>0,00<br>0,00<br>0,00<br>0,00                                                                                                    | Créditos Ir<br>0,00<br>0,00<br>0,00<br>0,00<br>0,00<br>0,00<br>0,00<br>0,00<br>0,00<br>0,00<br>0,00<br>0,00<br>0,00<br>0,00<br>0,00<br>0,00<br>0,00<br>0,00<br>0,00<br>0,00                                                                                                    | npostos<br>0,00<br>0,00<br>0,00<br>0,00<br>0,00<br>0,00<br>0,00<br>0,00<br>0,00<br>0,00<br>0,00<br>0,00<br>0,00<br>0,00<br>0,00<br>0,00<br>0,00<br>0,00<br>0,00                                                                                                    | /l. Conta<br>164,02<br>26,93<br>26,93<br>26,93<br>36,84<br>36,84<br>36,84<br>399,84<br>37,91<br>37,91<br>37,91<br>37,91<br>37,91<br>37,91<br>37,91<br>37,91<br>37,91<br>37,91<br>37,91                                                                                                    | Situação<br>NORMAL<br>NORMAL<br>NORMAL<br>NORMAL<br>NORMAL<br>NORMAL<br>NORMAL<br>NORMAL<br>NORMAL<br>NORMAL<br>NORMAL                                                                                                    | VI. Item<br>Cobrado<br>164,02<br>26,93<br>26,93<br>36,84<br>36,84<br>36,84<br>36,84<br>399,84<br>37,91<br>37,91<br>37,91<br>37,91<br>36,84<br>37,91<br>37,91<br>37,91<br>37,91<br>37,91                  |
| Mês/Ano<br>01/2015<br>02/2015<br>04/2015<br>11/2017<br>02/2018<br>03/2018<br>04/2018<br>05/2018<br>06/2018<br>07/2018<br>12/2018<br>04/2019<br>09/2017<br>02/2019<br>03/2019<br>03/2019<br>05/2015                                                                                                    | Vencimento<br>01/02/2015<br>01/03/2015<br>01/04/2015<br>28/11/2017<br>28/02/2018<br>28/03/2018<br>28/04/2018<br>28/05/2018<br>28/05/2018<br>28/06/2018<br>28/07/2018<br>28/07/2018<br>28/02/2019<br>28/09/2017<br>28/02/2019<br>28/03/2019<br>01/06/2015                                                                                                    | água<br>24,49<br>26,93<br>26,93<br>36,84<br>36,84<br>36,84<br>36,84<br>37,91<br>37,91<br>37,91<br>37,91<br>37,91<br>37,91<br>37,91<br>37,91<br>36,84<br>37,91<br>37,91                                     | Esgoto<br>0,00<br>0,00<br>0,00<br>0,00<br>0,00<br>0,00<br>0,00<br>0                                                                                                    | Débitos (<br><u>139,53</u><br>0,00<br>0,00<br>0,00<br>0,00<br>0,00<br><u>361,93</u><br>0,00<br>0,00<br>0,00<br>0,00<br>0,00<br>0,00<br>0,00<br>0,00<br>0,00                                                                                                    | Créditos Ir<br>0,00<br>0,000<br>0,00<br>0,00 | npostos (<br>0,00<br>0,00<br>0,00<br>0,00<br>0,00<br>0,00<br>0,00<br>0,                                                                                                    | /l. Conta<br>164,02<br>26,93<br>26,93<br>26,93<br>36,84<br>36,84<br>36,84<br>39,84<br>37,91<br>37,91<br>37,91<br>36,84<br>37,91<br>37,91<br>36,84<br>37,91<br>37,91<br>36,84                                                                                                    | Situação<br>NORMAL<br>NORMAL<br>NORMAL<br>NORMAL<br>NORMAL<br>NORMAL<br>NORMAL<br>NORMAL<br>NORMAL<br>NORMAL<br>NORMAL<br>NORMAL<br>NORMAL<br>NORMAL<br>NORMAL                                                             | VI. Item<br>Cobrado<br>164,02<br>26,93<br>26,93<br>26,93<br>36,84<br>36,84<br>36,84<br>36,84<br>37,91<br>37,91<br>37,91<br>37,91<br>37,91<br>37,91<br>37,91<br>37,91<br>37,91<br>26,93                   |
| Mês/Ano<br>01/2015<br>02/2015<br>04/2015<br>11/2017<br>02/2018<br>03/2018<br>04/2018<br>04/2018<br>05/2018<br>06/2018<br>06/2018<br>04/2019<br>09/2017<br>02/2019<br>03/2019<br>05/2015<br>06/2015<br>06/2015                                                                                                    | Vencimento 01/02/2015 01/03/2015 01/04/2015 01/05/2015 28/11/2017 28/02/2018 28/03/2018 28/04/2018 28/05/2018 28/05/2018 28/06/2018 28/07/2018 28/07/2018 28/04/2019 28/09/2017 28/02/2019 28/03/2019 01/06/2015 01/07/2015                                                                                                    | água<br>24,49<br>26,93<br>26,93<br>36,84<br>36,84<br>36,84<br>36,84<br>36,84<br>37,91<br>37,91<br>37,91<br>37,91<br>37,91<br>37,91<br>36,84<br>37,91<br>37,91<br>26,93<br>26,93                            | Esgoto<br>0,00<br>0,00<br>0,00<br>0,00<br>0,00<br>0,00<br>0,00<br>0                                                                                                    | Débitos (<br>139,53<br>0,00<br>0,000<br>0,00<br>0,00         | Créditos Ir<br>0,00<br>0,000<br>0,00<br>0,00 | npostos (<br>0,00<br>0,00<br>0,00<br>0,00<br>0,00<br>0,00<br>0,00<br>0,                                                                                                    | /l. Conta<br>164,02<br>26,93<br>26,93<br>26,93<br>36,84<br>36,84<br>36,84<br>399,84<br>37,91<br>37,91<br>37,91<br>37,91<br>37,91<br>37,91<br>37,91<br>37,91<br>37,91<br>37,91<br>26,93<br>26,93<br>26,93                                                                                                    | Situação<br>NORMAL<br>NORMAL<br>NORMAL<br>NORMAL<br>NORMAL<br>NORMAL<br>NORMAL<br>NORMAL<br>NORMAL<br>NORMAL<br>NORMAL<br>NORMAL<br>NORMAL<br>NORMAL                                                                       | VI. Item<br>Cobrado<br>164,02<br>26,93<br>26,93<br>36,84<br>36,84<br>36,84<br>36,84<br>36,84<br>37,91<br>37,91<br>37,91<br>37,91<br>36,84<br>37,91<br>37,91<br>37,91<br>26,93<br>26,93                   |
| Mês/Ano<br>01/2015<br>02/2015<br>03/2015<br>04/2015<br>11/2017<br>02/2018<br>03/2018<br>04/2018<br>05/2018<br>05/2018<br>05/2018<br>04/2019<br>09/2017<br>02/2019<br>03/2019<br>05/2015<br>06/2015<br>06/2015<br>07/2015                                                                                                    | Vencimento<br>01/02/2015<br>01/03/2015<br>01/04/2015<br>28/11/2017<br>28/02/2018<br>28/03/2018<br>28/03/2018<br>28/04/2018<br>28/05/2018<br>28/06/2018<br>28/06/2018<br>28/02/2019<br>28/09/2017<br>28/02/2019<br>28/03/2019<br>01/06/2015<br>01/07/2015<br>01/07/2015                                                                                                    | <b>água</b><br>24,49<br>26,93<br>26,93<br>36,84<br>36,84<br>36,84<br>36,84<br>36,84<br>37,91<br>37,91<br>37,91<br>37,91<br>37,91<br>37,91<br>37,91<br>37,91<br>37,91<br>37,91<br>37,91<br>26,93<br>26,93   | Esgoto<br>0,00<br>0,00<br>0,00<br>0,00<br>0,00<br>0,00<br>0,00<br>0                                                                                                    | Débitos (<br>139,53<br>0,00<br>0,00<br>0,00<br>0,00<br>0,00<br>0,00<br>361,93<br>0,00<br>0,00<br>0,00<br>0,00<br>0,00<br>0,00<br>0,00<br>0,00<br>0,00<br>0,00<br>0,00<br>0,00                                                                                                    | Créditos Ir<br>0,00<br>0,00  | npostos (<br>0,00<br>0,00<br>0,00<br>0,00<br>0,00<br>0,00<br>0,00<br>0,                                                                                                    | /l. Conta<br>164,02<br>26,93<br>26,93<br>36,84<br>36,84<br>36,84<br>399,84<br>37,91<br>37,91<br>37,91<br>37,91<br>36,84<br>37,91<br>37,91<br>36,84<br>37,91<br>36,84<br>37,91<br>36,84<br>37,91<br>26,93<br>26,93<br>26,94<br>26,95<br>26,95<br>26, | Situação<br>NORMAL<br>NORMAL<br>NORMAL<br>NORMAL<br>NORMAL<br>NORMAL<br>NORMAL<br>NORMAL<br>NORMAL<br>NORMAL<br>NORMAL<br>NORMAL<br>NORMAL<br>NORMAL<br>NORMAL<br>NORMAL<br>NORMAL<br>NORMAL                               | VI. Item<br>Cobrado<br>164,02<br>26,93<br>26,93<br>36,84<br>36,84<br>36,84<br>36,84<br>37,91<br>37,91<br>37,91<br>37,91<br>37,91<br>37,91<br>36,84<br>37,91<br>37,91<br>26,93<br>26,93<br>26,93<br>26,93 |
| Mês/Ano<br>01/2015<br>02/2015<br>04/2015<br>11/2017<br>02/2018<br>03/2018<br>04/2018<br>04/2018<br>05/2018<br>06/2018<br>07/2018<br>12/2018<br>04/2019<br>09/2017<br>02/2019<br>03/2019<br>03/2019<br>05/2015<br>06/2015<br>06/2015<br>07/2015<br>Débitos A                                                                                                    | Vencimento 01/02/2015 01/03/2015 01/04/2015 01/05/2015 28/11/2017 28/02/2018 28/03/2018 28/04/2018 28/05/2018 28/06/2018 28/07/2018 28/07/2018 28/04/2019 28/09/2017 28/09/2017 28/02/2019 01/06/2015 01/07/2015 01/08/2015 ACObrar:                                                                                                    | <b>água</b><br>24,49<br>26,93<br>26,93<br>36,84<br>36,84<br>36,84<br>36,84<br>37,91<br>37,91<br>37,91<br>37,91<br>37,91<br>37,91<br>36,84<br>37,91<br>37,91<br>26,93<br>26,93<br>26,93                     | Esgoto<br>0,00<br>0,00<br>0,00<br>0,00<br>0,00<br>0,00<br>0,00<br>0                                                                                                    | Débitos (<br>139,53<br>0,00<br>0,00<br>0,00<br>0,00<br>0,00<br><u>361,93</u><br>0,00<br>0,00<br>0,00<br>0,00<br>0,00<br>0,00<br>0,00<br>0,00<br>0,00<br>0,00<br>0,00<br>0,00<br>0,00<br>0,00<br>0,00<br>0,00<br>0,00                                                                                                    | Créditos Ir<br>0,00<br>0,000<br>0,00<br>0,00 | npostos (<br>0,00<br>0,00<br>0,00<br>0,00<br>0,00<br>0,00<br>0,00<br>0,                                                                                                    | /l. Conta<br>164,02<br>26,93<br>26,93<br>36,84<br>36,84<br>36,84<br>36,84<br>37,91<br>37,91<br>37,91<br>37,91<br>36,84<br>37,91<br>37,91<br>36,84<br>37,91<br>26,93<br>26,93<br>26,93                                                                                                    | Situação<br>NORMAL<br>NORMAL<br>NORMAL<br>NORMAL<br>NORMAL<br>NORMAL<br>NORMAL<br>NORMAL<br>NORMAL<br>NORMAL<br>NORMAL<br>NORMAL<br>NORMAL<br>NORMAL<br>NORMAL                                                             | VI. Item<br>Cobrado<br>164,02<br>26,93<br>26,93<br>36,84<br>36,84<br>36,84<br>36,84<br>37,91<br>37,91<br>37,91<br>37,91<br>37,91<br>37,91<br>37,91<br>37,91<br>26,93<br>26,93<br>26,93                   |
| Mês/Ano<br>01/2015<br>02/2015<br>04/2015<br>11/2017<br>02/2018<br>03/2018<br>04/2018<br>04/2018<br>05/2018<br>06/2018<br>06/2018<br>06/2018<br>06/2018<br>04/2019<br>09/2017<br>02/2019<br>03/2019<br>05/2015<br>06/2015<br>06/2015<br>07/2015<br>Débitos A                                                                                                    | Vencimento 01/02/2015 01/03/2015 01/04/2015 28/11/2017 28/02/2018 28/03/2018 28/04/2018 28/05/2018 28/05/2018 28/06/2018 28/07/2018 28/04/2019 28/09/2017 28/02/2019 28/03/2019 01/06/2015 01/07/2015 01/07/2015 01/08/2015 A Cobrar: Tipo do Débito                                                                                                    | água<br>24,49<br>26,93<br>26,93<br>36,84<br>36,84<br>36,84<br>36,84<br>36,84<br>37,91<br>37,91<br>37,91<br>37,91<br>37,91<br>37,91<br>36,84<br>37,91<br>37,91<br>26,93<br>26,93<br>26,93                   | Esgoto<br>0,00<br>0,00<br>0,00<br>0,00<br>0,00<br>0,00<br>0,00<br>0                                                                                                    | Débitos (<br>139,53<br>0,00<br>0,000<br>0,00<br>0,00         | Créditos Ir<br>0,00<br>0,000<br>0,00<br>0,00 | npostos V<br>0,00<br>0,00<br>0 | /l. Conta<br>164,02<br>26,93<br>26,93<br>26,93<br>36,84<br>36,84<br>36,84<br>399,84<br>37,91<br>37,91<br>37,91<br>37,91<br>37,91<br>37,91<br>36,84<br>37,91<br>26,93<br>26,93<br>26,93<br>26,93                                                                                                    | Situação<br>NORMAL<br>NORMAL<br>NORMAL<br>NORMAL<br>NORMAL<br>NORMAL<br>NORMAL<br>NORMAL<br>NORMAL<br>NORMAL<br>NORMAL<br>NORMAL<br>NORMAL<br>NORMAL<br>NORMAL<br>NORMAL                                                   | VI. Item<br>Cobrado<br>164,02<br>26,93<br>26,93<br>36,84<br>36,84<br>36,84<br>36,84<br>37,91<br>37,91<br>37,91<br>37,91<br>37,91<br>36,84<br>37,91<br>37,91<br>26,93<br>26,93<br>26,93                   |
| Mês/Ano<br>01/2015<br>02/2015<br>03/2015<br>04/2015<br>11/2017<br>02/2018<br>04/2018<br>04/2018<br>05/2018<br>06/2018<br>07/2018<br>12/2018<br>04/2019<br>09/2017<br>02/2019<br>03/2019<br>05/2015<br>06/2015<br>07/2015<br>Débitos A<br>T                                                                                                    | Vencimento<br>01/02/2015<br>01/03/2015<br>01/04/2015<br>28/11/2017<br>28/02/2018<br>28/03/2018<br>28/04/2018<br>28/06/2018<br>28/06/2018<br>28/02/2019<br>28/02/2019<br>28/02/2019<br>28/02/2019<br>28/02/2019<br>01/06/2015<br>01/07/2015<br>01/08/2015<br>01/08/2015<br>A Cobrar:<br>Tipo do Débito                                                                                                    | água<br>24,49<br>26,93<br>26,93<br>36,84<br>36,84<br>36,84<br>36,84<br>37,91<br>37,91<br>37,91<br>37,91<br>37,91<br>37,91<br>37,91<br>37,91<br>26,93<br>26,93<br>26,93                                     | Esgoto<br>0,00<br>0,00 | Débitos (<br><u>139,53</u><br>0,00<br>0,00<br>0,00<br>0,00<br>0,00<br><u>361,93</u><br>0,00<br>0,000<br>0,00<br>0,00 | Créditos Ir<br>0,00<br>0,000<br>0,00<br>0,00 | NPOSTOS V<br>0,00<br>0,000<br>0,00<br>0,00     | /l. Conta<br>164,02<br>26,93<br>26,93<br>36,84<br>36,84<br>36,84<br>399,84<br>37,91<br>37,91<br>37,91<br>37,91<br>37,91<br>37,91<br>37,91<br>26,93<br>26,93<br>26,93<br>26,93                                                                                                    | Situação<br>NORMAL<br>NORMAL<br>NORMAL<br>NORMAL<br>NORMAL<br>NORMAL<br>NORMAL<br>NORMAL<br>NORMAL<br>NORMAL<br>NORMAL<br>NORMAL<br>NORMAL<br>NORMAL<br>NORMAL<br>NORMAL<br>NORMAL<br>NORMAL<br>NORMAL                     | VI. Item<br>Cobrado<br>164,02<br>26,93<br>26,93<br>36,84<br>36,84<br>36,84<br>36,84<br>37,91<br>37,91<br>37,91<br>37,91<br>37,91<br>37,91<br>37,91<br>37,91<br>26,93<br>26,93<br>26,93                   |
| Mês/ Ano           01/2015           02/2015           03/2015           04/2015           11/2017           02/2018           03/2018           04/2018           05/2018           06/2018           07/2018           12/2018           04/2019           09/2017           02/2019           03/2019           05/2015           06/2015           06/2015           07/2015           Débitos A           Guias de                         | Vencimento<br>01/02/2015<br>01/03/2015<br>01/04/2015<br>28/11/2017<br>28/02/2018<br>28/03/2018<br>28/04/2018<br>28/05/2018<br>28/05/2018<br>28/06/2018<br>28/06/2018<br>28/07/2018<br>28/02/2019<br>28/02/2019<br>28/02/2019<br>28/02/2019<br>28/03/2019<br>01/06/2015<br>01/07/2015<br>01/08/2015<br>Cobrar:<br>Tipo do Débito                                                                                                    | água<br>24,49<br>26,93<br>26,93<br>36,84<br>36,84<br>36,84<br>36,84<br>36,84<br>37,91<br>37,91<br>37,91<br>37,91<br>37,91<br>37,91<br>36,84<br>37,91<br>37,91<br>26,93<br>26,93<br>26,93<br>26,93          | Esgoto<br>0,00<br>0,000<br>0,000<br>0,000<br>0,0                                                                   | Débitos (<br><u>139,53</u><br>0,00<br>0,00<br>0,00<br>0,00<br>0,00<br><u>361,93</u><br>0,00<br>0,000<br>0,00<br>0,00 | Créditos Ir<br>0,00<br>0,000<br>0,00<br>0,00 | NPOSTOS V<br>0,00<br>0,000<br>0,00<br>0,00     | /l. Conta<br>164,02<br>26,93<br>26,93<br>36,84<br>36,84<br>36,84<br>39,84<br>37,91<br>37,91<br>37,91<br>37,91<br>36,84<br>37,91<br>37,91<br>36,84<br>37,91<br>37,91<br>26,93<br>26,93<br>26,93<br>26,93                                                                                                    | Situação<br>NORMAL<br>NORMAL<br>NORMAL<br>NORMAL<br>NORMAL<br>NORMAL<br>NORMAL<br>NORMAL<br>NORMAL<br>NORMAL<br>NORMAL<br>NORMAL<br>NORMAL<br>NORMAL<br>NORMAL<br>NORMAL                                                   | VI. Item<br>Cobrado<br>164,02<br>26,93<br>26,93<br>36,84<br>36,84<br>36,84<br>36,84<br>37,91<br>37,91<br>37,91<br>37,91<br>37,91<br>37,91<br>37,91<br>26,93<br>26,93<br>26,93                            |
| Mês/Ano           01/2015           02/2015           03/2015           04/2015           11/2017           02/2018           03/2018           04/2018           05/2018           06/2018           07/2018           12/2018           04/2019           09/2017           02/2019           03/2019           05/2015           06/2015           07/2015           Débitos A           Guias de                                            | Vencimento<br>01/02/2015<br>01/03/2015<br>01/04/2015<br>28/11/2017<br>28/02/2018<br>28/03/2018<br>28/04/2018<br>28/05/2018<br>28/05/2018<br>28/05/2018<br>28/06/2018<br>28/02/2019<br>28/02/2019<br>28/02/2019<br>28/02/2019<br>28/02/2019<br>01/06/2015<br>01/07/2015<br>01/07/2015<br>01/08/2015<br>Cobrar:<br>Tipo do Débito                                                                                                    | água<br>24,49<br>26,93<br>26,93<br>36,84<br>36,84<br>36,84<br>36,84<br>36,84<br>37,91<br>37,91<br>37,91<br>37,91<br>37,91<br>37,91<br>37,91<br>26,93<br>26,93<br>26,93<br>26,93                            | Esgoto<br>0,00<br>0,00 | Débitos (<br><u>139,53</u><br>0,00<br>0,00<br>0,0    | Créditos Ir<br>0,00<br>0,00  | NPOSTOS V<br>0,00<br>0,00<br>0 | /l. Conta<br>164,02<br>26,93<br>26,93<br>26,93<br>36,84<br>36,84<br>36,84<br>399,84<br>37,91<br>37,91<br>37,91<br>37,91<br>37,91<br>37,91<br>26,93<br>26,93<br>26,94<br>26,95<br>26,95<br>26, | Situação<br>NORMAL<br>NORMAL<br>NORMAL<br>NORMAL<br>NORMAL<br>NORMAL<br>NORMAL<br>NORMAL<br>NORMAL<br>NORMAL<br>NORMAL<br>NORMAL<br>NORMAL<br>NORMAL<br>NORMAL<br>NORMAL<br>NORMAL<br>NORMAL                               | VI. Item<br>Cobrado<br>164,02<br>26,93<br>26,93<br>36,84<br>36,84<br>36,84<br>36,84<br>37,91<br>37,91<br>37,91<br>37,91<br>37,91<br>37,91<br>36,84<br>37,91<br>26,93<br>26,93<br>26,93<br>26,93          |
| Mês/Ano           01/2015           02/2015           03/2015           04/2015           11/2017           02/2018           03/2018           04/2019           05/2018           04/2019           09/2017           02/2019           03/2019           05/2015           06/2015           07/2015           Débitos A           Créditos                                                                                                  | Vencimento 01/02/2015 01/03/2015 01/04/2015 28/11/2017 28/02/2018 28/03/2018 28/04/2018 28/05/2018 28/05/2018 28/06/2018 28/07/2018 28/07/2018 28/04/2019 28/09/2017 28/02/2019 28/03/2019 01/06/2015 01/07/2015 01/08/2015 01/08/2015 Cobrar: Tipo do Débito Pagamento: Tipo do Débito                                                                                                    | água<br>24,49<br>26,93<br>26,93<br>36,84<br>36,84<br>36,84<br>36,84<br>37,91<br>37,91<br>37,91<br>37,91<br>37,91<br>37,91<br>36,84<br>37,91<br>26,93<br>26,93<br>26,93                                     | Esgoto<br>0,00<br>0,00 | Débitos (<br><u>139,53</u><br>0,00<br>0,00<br>0,00<br>0,00<br>0,00<br><u>361,93</u><br>0,00<br>0,000<br>0,00<br>0,00 | Créditos Ir<br>0,00<br>0,00  | NPOSTOS V<br>0,00<br>0,000<br>0,00<br>0,00     | /l. Conta<br>164,02<br>26,93<br>26,93<br>36,84<br>36,84<br>36,84<br>399,84<br>37,91<br>37,91<br>37,91<br>37,91<br>37,91<br>37,91<br>37,91<br>36,84<br>37,91<br>37,91<br>36,84<br>37,91<br>37,91<br>36,84<br>37,91<br>37,91<br>36,84<br>37,91<br>37,91<br>36,84<br>37,91<br>37,91<br>36,84<br>37,91<br>37,91<br>36,84<br>37,91<br>37,91<br>36,84<br>37,91<br>37,91<br>36,84<br>37,91<br>37,91<br>36,84<br>37,91<br>37,91<br>36,84<br>37,91<br>37,91<br>36,84<br>37,91<br>37,91<br>36,84<br>37,91<br>37,91<br>37,91<br>36,84<br>37,91<br>37,91<br>36,84<br>37,91<br>37,91<br>37,91<br>36,84<br>37,91<br>37,91<br>36,84<br>37,91<br>37,91<br>36,84<br>37,91<br>37,91<br>37,91<br>37,91<br>37,91<br>37,91<br>37,91<br>37,91<br>36,84<br>37,91<br>37,91<br>36,93<br>26,93<br>36,93<br>36,93<br>37,91<br>37,91<br>36,93<br>37,91<br>36,93<br>37,91<br>36,93<br>36,93<br>37,91<br>36,93<br>37,91<br>36,93<br>37,91<br>36,93<br>36,93<br>36,95<br>36,95<br>36, | Situação<br>NORMAL<br>NORMAL<br>NORMAL<br>NORMAL<br>NORMAL<br>NORMAL<br>NORMAL<br>NORMAL<br>NORMAL<br>NORMAL<br>NORMAL<br>NORMAL<br>NORMAL<br>NORMAL<br>NORMAL<br>NORMAL<br>NORMAL<br>NORMAL<br>NORMAL                     | VI. Item<br>Cobrado<br>164,02<br>26,93<br>26,93<br>36,84<br>36,84<br>36,84<br>399,84<br>37,91<br>37,91<br>37,91<br>37,91<br>37,91<br>37,91<br>26,93<br>26,93<br>26,93<br>26,93<br>26,93<br>brado         |
| Mês/Ano           01/2015           02/2015           03/2015           04/2015           11/2017           02/2018           03/2018           04/2018           05/2018           06/2018           07/2018           12/2018           04/2019           09/2017           02/2019           03/2019           05/2015           06/2015           07/2015           Débitos A           Créditos                                            | Vencimento<br>01/02/2015<br>01/03/2015<br>01/04/2015<br>28/11/2017<br>28/02/2018<br>28/03/2018<br>28/04/2018<br>28/04/2018<br>28/05/2018<br>28/06/2018<br>28/07/2018<br>28/02/2019<br>28/02/2019<br>28/02/2019<br>28/03/2019<br>01/06/2015<br>01/07/2015<br>01/08/2015<br>01/08/ | água<br>24,49<br>26,93<br>26,93<br>36,84<br>36,84<br>36,84<br>36,84<br>37,91<br>37,91<br>37,91<br>37,91<br>37,91<br>36,84<br>37,91<br>37,91<br>26,93<br>26,93<br>26,93<br>26,93                            | Esgoto<br>0,00<br>0,00 | Débitos (<br><u>139,53</u><br>0,00<br>0,00<br>0,00<br>0,00<br>0,00<br><u>361,93</u><br>0,00<br>0,00  | Créditos Ir<br>0,00<br>0,00  | NPOSTOS V<br>0,00<br>0,00<br>0 | /l. Conta<br>164,02<br>26,93<br>26,93<br>36,84<br>36,84<br>36,84<br>36,84<br>39,84<br>37,91<br>37,91<br>37,91<br>37,91<br>36,84<br>37,91<br>37,91<br>26,93<br>26,93<br>26,93<br>26,93<br>26,93<br>26,93<br>26,93                                                                                                    | Situação<br>NORMAL<br>NORMAL<br>NORMAL<br>NORMAL<br>NORMAL<br>NORMAL<br>NORMAL<br>NORMAL<br>NORMAL<br>NORMAL<br>NORMAL<br>NORMAL<br>NORMAL<br>NORMAL<br>NORMAL<br>NORMAL<br>NORMAL                                         | VI. Item<br>Cobrado<br>164,02<br>26,93<br>26,93<br>36,84<br>36,84<br>36,84<br>36,84<br>37,91<br>37,91<br>37,91<br>37,91<br>37,91<br>37,91<br>37,91<br>26,93<br>26,93<br>26,93<br>26,93                   |
| Mês/Ano           01/2015           02/2015           03/2015           04/2015           11/2017           02/2018           03/2018           04/2018           05/2018           06/2018           07/2018           12/2018           04/2019           09/2017           02/2019           03/2019           05/2015           06/2015           07/2015           Débitos A           T           Guias de           1           Créditos | Vencimento<br>01/02/2015<br>01/03/2015<br>01/04/2015<br>28/11/2017<br>28/02/2018<br>28/03/2018<br>28/04/2018<br>28/05/2018<br>28/05/2018<br>28/06/2018<br>28/06/2018<br>28/02/2019<br>28/02/2019<br>28/02/2019<br>28/02/2019<br>28/02/2019<br>01/06/2015<br>01/07/2015<br>01/07/2015<br>01/08/2015<br>Cobrar:<br>Tipo do Débito<br>Figo do Débito<br>A Realizar:<br>Tipo do Crédito                                                                                                    | água<br>24,49<br>26,93<br>26,93<br>36,84<br>36,84<br>36,84<br>36,84<br>36,84<br>37,91<br>37,91<br>37,91<br>37,91<br>37,91<br>37,91<br>37,91<br>26,93<br>26,93<br>26,93<br>26,93<br>26,93                   | Esgoto<br>0,00<br>0,00 | Débitos (<br><u>139,53</u><br>0,00<br>0,00<br>0,00<br>0,00<br>0,00<br><u>361,93</u><br>0,00<br>0,00  | Créditos Ir<br>0,00<br>0,00  | NPOSTOS N<br>0,00<br>0,00<br>0 | /l. Conta<br>164,02<br>26,93<br>26,93<br>26,93<br>36,84<br>36,84<br>36,84<br>399,84<br>37,91<br>37,91<br>37,91<br>37,91<br>37,91<br>26,93<br>26,93<br>26,94<br>26,95<br>26,95<br>26, | Situação<br>NORMAL<br>NORMAL<br>NORMAL<br>NORMAL<br>NORMAL<br>NORMAL<br>NORMAL<br>NORMAL<br>NORMAL<br>NORMAL<br>NORMAL<br>NORMAL<br>NORMAL<br>NORMAL<br>NORMAL<br>NORMAL<br>NORMAL<br>NORMAL<br>NORMAL<br>NORMAL           | VI. Item<br>Cobrado<br>164,02<br>26,93<br>26,93<br>36,84<br>36,84<br>36,84<br>37,91<br>37,91<br>37,91<br>37,91<br>37,91<br>37,91<br>26,93<br>26,93<br>26,93<br>26,93<br>26,93<br>brado                   |
| Mês/Ano           01/2015           02/2015           03/2015           04/2015           11/2017           02/2018           03/2018           04/2019           05/2018           07/2018           12/2018           04/2019           09/2017           02/2019           03/2019           05/2015           06/2015           07/2015           Débitos A           Créditos           T                                                  | Vencimento<br>01/02/2015<br>01/03/2015<br>01/04/2015<br>28/11/2017<br>28/02/2018<br>28/03/2018<br>28/04/2018<br>28/04/2018<br>28/04/2018<br>28/04/2018<br>28/04/2019<br>28/02/2019<br>28/02/2019<br>28/02/2019<br>28/02/2019<br>01/06/2015<br>01/07/2015<br>01/08/2015<br>01/08/2015<br>01/08/2015<br>CObrar:<br>Tipo do Débito<br>Pagamento:<br>Tipo do Débito<br>A Realizar:<br>Tipo do Crédito                                                                                                    | água<br>24,49<br>26,93<br>26,93<br>36,84<br>36,84<br>36,84<br>36,84<br>37,91<br>37,91<br>37,91<br>37,91<br>37,91<br>37,91<br>36,84<br>37,91<br>37,91<br>26,93<br>26,93<br>26,93<br>26,93<br>26,93<br>26,93 | Esgoto<br>0,00<br>0,00 | Débitos (<br><u>139,53</u><br>0,00<br>0,00<br>0,00<br>0,00<br>0,00<br><u>361,93</u><br>0,00<br>0,00  | Créditos Ir<br>0,00<br>0,00  | NPOSTOS V<br>0,00<br>0,00<br>0 | /l. Conta<br>164,02<br>26,93<br>26,93<br>36,84<br>36,84<br>36,84<br>399,84<br>37,91<br>37,91<br>37,91<br>37,91<br>37,91<br>37,91<br>26,93<br>26,93<br>26,95<br>26,95<br>26,95<br>26,95<br>26,95<br>26,95<br>26,95<br>26,95<br>26,95<br>26,95<br>26,95<br>26,95<br>26,95<br>26,95<br>26,95<br>26,95<br>26,95<br>26,95<br>26,95<br>26,95<br>26,95<br>26,95<br>26,95<br>26,95<br>26,95<br>26,95<br>26, | Situação<br>NORMAL<br>NORMAL<br>NORMAL<br>NORMAL<br>NORMAL<br>NORMAL<br>NORMAL<br>NORMAL<br>NORMAL<br>NORMAL<br>NORMAL<br>NORMAL<br>NORMAL<br>NORMAL<br>NORMAL<br>NORMAL<br>NORMAL<br>NORMAL<br>NORMAL<br>NORMAL<br>NORMAL | VI. Item<br>Cobrado<br>164,02<br>26,93<br>26,93<br>36,84<br>36,84<br>36,84<br>39,84<br>37,91<br>37,91<br>37,91<br>37,91<br>37,91<br>26,93<br>26,93<br>26,93<br>26,93<br>26,93<br>26,93<br>brado          |

Desta vez, é possível consultar os itens do documento de cobrança que originou a mensagem de **CORTE EM ANDAMENTO, AVISO DE CORTE ENTREGUE** ou **AVISO DE CORTE EMITIDO**, com a possibilidade de imprimi-lo, clicando em Emitir Doc. Cobrança

| COMPANILA DE AGUAS E ESGOTOS DA PARAIBA<br>CONTANUAL DE AGUAS E ESGOTOS DA PARAIBA<br>AVENIDA FELICIANO CIENE - CAGEPA - INJURATIBE<br>ATENDIMENTO<br>CAGEPA<br>NOME/ERDATEÇO<br>JM CONST :<br>RUA PROJE AP202/IAND - JARDIM EUROPA SANTA RITA PE 583<br>Grupo/Rota/Seq.Rota<br>RUA PROJE AP202/IAND - JARDIM EUROPA SANTA RITA PE 583<br>Grupo/Rota/Seq.Rota<br>RUA PROJE AP202/IAND - JARDIM EUROPA SANTA RITA PE 583<br>Grupo/Rota/Seq.Rota<br>RUA PROJE AP202/IAND - JARDIM EUROPA SANTA RITA PE 583<br>Grupo/Rota/Seq.Rota<br>RUA PROJE AP202/IAND - JARDIM EUROPA SANTA RITA PE 583<br>Grupo/Rota/Seq.Rota<br>RESIDENCIAL INDURA<br>LEGOTOROS/0000 7059561.<br>CAVALETE RAMAL<br>REBEDE RET. HIDR<br>LENTILIA DADOS DO CORTE<br>CAVALETE RAMAL<br>RERE RET. HIDR<br>LENTILIA DATOS DO HIDEOMETRO<br>Momero<br>ALENTILIA SUPRESSÃO<br>Número<br>CONTINUA CORTADO<br>CLIENTE NÃO PERMITIU<br>CONTA PAGA<br>CONTINUA CORTADO<br>CLIENTE RÃO PERMITIU<br>CONTA PAGA<br>CONTINUA CORTADO<br>CLIENTE RÃO PERMITIU<br>CONTA PAGA<br>CONTALA CORTADO<br>CLIENTE RÃO PERMITIU<br>CONTA PAGA<br>CONTALA CORTADO<br>CLIENTE RÃO PERMITIU<br>CONTA PAGA<br>CONTALA CORTADO<br>CLIENTE RÃO PERMITIU<br>CONTA PAGA<br>CONTALA CORTADO<br>CLIENTE RÃO PERMITIU<br>CONTA PAGA<br>CONTALIA CORTADO<br>CLIENTE RÃO PERMITIU<br>CONTA PAGA<br>CONTALIA CORTADO<br>CLIENTE RÃO PERMITIU<br>CONTA PAGA<br>CONTALINA CORTADO<br>CLIENTE RÃO PERMITIU<br>CONTA PAGA<br>CONTALIA CORTADO<br>CLIENTE EM ACORDO<br>MOTACORES<br>MOTACORES<br>COMPANINIA DE AGUAS E ESGOTOS DA PARAIBA<br>CONTALIDA FELICIANO CIENE - CAGEPA - 220 - JAGUARIBE<br>ATENDIMENTO<br>ASSINATURA DO CLIENTE - MERIONA AUTORIZADO PELO CLIENTE<br>CONTE FISICO<br>01/06/2015<br>01/06/2015<br>01/06/2015<br>01/06/2015<br>01/06/2015<br>01/02/2015<br>01/02/201                                                                                                    | COMPANHIA DE AGUAS E<br>CNPJ:09.123.654/0001                                                          |                                                                                                    | Via CAGEDA                                                                                                    |  |
|----------------------------------------------------------------------------------------------------|----------------------------------------------------------------------------------------------------|----------------------------------------------------------------------------------------------------|----------------------------------------------------------------------------------------------------|--|
| CNN 103 123.654/0001-87<br>(EP: 58.015-       A3604463<br>SEQUENCIAL         Nome/Endereço<br>JM CONST<br>RUA PROJE       AP202/1AND - JARDIM EUROPA SANTA RITA PE 583         Grupo/Rota/Seq.Rota<br>160/000006/0000       Matrícula<br>7059561.       Inscrição<br>03.010.160.0586.000       Data da Em<br>15/07/201         Grupo/Rota/Seq.Rota<br>160/000006/0000       Matrícula<br>7059561.       Inscrição<br>03.010.160.0586.000       Data da Em<br>15/07/201         Categoria Principal<br>RESIDENCIAL       Situação da Ligação da Agua Situação da Ligação de E<br>POTENCIAL       Data da Em<br>15/07/201         Tipo<br>Categoria Principal<br>REDE<br>RESIDENCIAL       Executor       Datos Do CORTE         Tipo<br>CANALETE<br>CARDA<br>CALENTE NÃO PERMITIU<br>CONTA PAGA       Data<br>Data       Hora         Mimero<br>CLIENTE NÃO PERMITIU<br>CLIENTE MA CORDO<br>CULTENTE MA CORDO<br>CULTENTE MA CORDO<br>CULTENTE MA CORDO<br>NINOTAÇÕES:       INÃO EXECUTANDO O CORTE EM ACORDO COM O<br>CLIENTE<br>ASSINATURA DO CLIENTE       CORTE FISICO<br>43604463         COMPANHIA DE AGUAS E ESCOTOS DA PARAIBA<br>CND.109.123.654/0001-87<br>AVENIDA FELICIANO CLIENTE<br>CEP: 58.015-570       CORTE FISICO<br>43604463         COMPANHIA DE AGUAS E ESCOTOS DA PARAIBA<br>CONTA DO SASO<br>CONTA DE SECOTOS DA PARAIBA<br>CONTE FISICO<br>CORTE FISICO<br>CORTE FISICO<br>CONTA SECONTA VENCIMENTO<br>06/2015       Data de Emissão:15/07/201<br>43604463         REPERÊNCIA<br>OUTROS MESES EM DÉBITO:       B3<br>01/04/2015       01/04/2015<br>01/02/2015       01<br>01/02/2015         OUTROS MESES EM DÉBITO:       B3<br>01/02/2015       BADIM MENDERE CANTA BUTA DE ESCO<br>M CONST E SERVICOS LTDA<                                                                                                    | CNPJ:09.123.654/0001                                                                                  | ESGOTOS DA PARAIBA                                                                                                    | CORTE FISICO                                                                                                    |  |
| AVERIDA FEDICIANO CINAS - CHORPA - ATENDIMENTAL DE SEQUENCIAL     SEQUENCIAL       CACEA     115       Nome/Endereço     JM CONST:       JM CONST:     AP202/IAND - JARDIM EUROPA SANTA RITA PE 563       Grupo/Rota/Seq.Rota     Matrícula     Inscrição     Data da Em       160/000006/0000     7059561.     003.010.160.0586.000     Data da Em       Categoria Principal     LIGADO     DADOS DO CORTE       Categoria Principal     Executor       Categoria Principal     Datos DO CORTE       CANLETE     RAMAL       LENTILHA     SUPRESÃO       DADOS DO HIDROMETRO     INL       CARTA     Data       Mimero     Leitura       LIENTE     NATO RESENTE       Mimero     Leitura       CONTINUA CORTADO     CORTE INTERNO, AUTORIZADO PELO CLIENTE       CALENTE MÃO PERMITIU     CORTE INTERNO, AUTORIZADO PELO CLIENTE       CONPANHIA DE AGUAS E ESGOTOS DA PARAIBA     CORTE FISICO       CONTINUA CORTADO     CORTE INTERNO, AUTORIZADO PELO CLIENTE       COMPANHIA DE AGUAS E ESGOTOS DA PARAIBA     CORTE FISICO       CONTANULA FERENCIA     CORTE ORIGUES       COMPANHIA DE AGUAS E ESGOTOS DA PARAIBA     CORTE FISICO       CONTANULA PELCIANO CINNE - CAGEBA - 220 - JAGUARIBE     ATENDIMENTO       ATENDIMENTO     CORTE FISICO                                                                                                    | AUDNIDA PRITOTANO OT                                                                                  | -87                                                                                                    | 43604463                                                                                                    |  |
| CAGEPA     115     Description       Nome/Enderceco     JM CONST       RUA PROJE     AP202/IAND - JARDIM EUROPA SANTA RITA PE 583       Grupo/Rota/Seq.Rota     Matrícula     Inscrição       IGO/00006/0000     7059561.     003.010.160.0586.000     Data da Em       IGO/00006/0000     7059561.     003.010.160.0586.000     Data da Em       IGO/00006/0000     T059561.     003.010.160.0586.000     Data da Em       Categoria Principal     Situação da Ligação da Agua     Situação da Ligação de E       CAVALETE     RAMAL     Bata     Hora       IRDE     RRT. HIDR     Data     Hora       CAVALETE     RAMAL     Executor     Localização       CAVALETE     RAMAL     Bata     Hora       ILENTILHA     SUPRESSÃO     DADOS DO HIDROMETRO     Localização       CARA FECHADA     Leitura     Localização     ILIS       CLENTE NÃO PEMITIU     Info EXECUTANDO O CORTE     CORTE MACORDO COM O     CLIENTE RA ACORDO COM O       CUENTE RA ACORDO     CONTINUA CORTADO     CORTE INTERNO, AUTORIZADO PELO CLIENTE     VIA EO CLIENTE       COMPANINIA DE AGUAS E ESGOTOS DA PARAIBA     CORTE FISICO     43604463       COMPANINIA DE AGUAS E ESGOTOS DA PARAIBA     CORTE FISICO     43604463       CONTA DE FELICIANO CIENE - CAGEPA - 220 - JAGUARIBE <th>CED: 58 015-</th> <th>ATENDIME</th> <th>ENTO SEQUENCIAL</th>                                                                                                    | CED: 58 015-                                                                                          | ATENDIME                                                                                                    | ENTO SEQUENCIAL                                                                                                    |  |
| Nome/Endereço       JM CONST         JRLA PROJE       AP202/1AND - JARDIM EUROPA SANTA RITA PE 583         Grupo/Rota/Seq.Rota       Matrícula       Inscrição       Data da Em         160/00006/0000       7059561.       003.010.160.0586.000       Data da Em         160/00006/0000       Situação da Ligação da Agua Situação da Ligação de E       Datos Do CORTE         Categoria Principal       Executor       DADOS DO HIDROMETRO       Data         CAVALETE       RAMAL       DADOS DO HIDROMETRO       Localização         Número       Leitura       Localização       INL         Número       Leitura       Localização       INL         0 CASA FECHADA       OXÃO DO CORTE       INL       OXÃO DO CORTE         0 CASA FECHADA       OXÃO DO CLIENTE       OXÃO DO CORTE       ACORDO COM O         0 CASA PECHADA       OXÃO DO CLIENTE       OXÃO DO CORTE       ACORDO COM O         0 CASTA PAGA       CONTA PAGA       CONTA PAGA       CONTA PAGA       CONTA PAGA         0 CASTA PAGA       OCATA DO CLIENTE       VIA DO CLIENTE       ISTENDIMENTA         0 CONTANA CORTADO       CONTA PAGA       CORTE NELOCIANO CIRNE - CAGEPA - 220 - JAGUARIBE       AJ3604463         0 CEP: 58.015-570       1115       Data de Emissão:15/07/201 <t< th=""><th>EPA.</th><th>115</th><th>5</th></t<>                                                                                                    | EPA.                                                                                                  | 115                                                                                                    | 5                                                                                                    |  |
| JM CONST :       AP202/IAND - JARDIM EUROPA SANTA RITA PE 583         GrupO/Rota/Seq.Rota       Matrícula       Inscrição       Data da Em         160/00006/0000       T059561.       003.010.160.0586.000       Data da Em         Categoria Principal       Ligação da Ligação da Agua       Situação da Ligação de E         RESIDENCIAL       LIGADO       DADOS DO CORTE         CAVALETE       PAMAL       Baceutor       Data         CAVALETE       PAMAL       Data       Hora         ILENTILHA       DET       Data       Hora         ILENTILHA       BERC.HIDR       Data       Hora         ILENTILHA       DATA       INL         MOTIVO DA NAO EXECUTANDO O CORTE       INL         CONTA PAGA       ONTOVO DA NAO EXECUTANDO O CORTE EM ACORDO COM O         CLIENTE MÃO PERMITIU       INÃO EXECUTANDO O CORTE EN ACORDO COM O         CONTA PAGA       CONTA PAGA       CORTE INTERNO AUTORIZADO PELO CLIENTE         CONTAQUES:       INTA OCREDO       CORTE INTERNO AUTORIZADO PELO CLIENTE         CONTANA CORTADO       ILENTIL CLIANO CIRNE - CAGERA - 220 - JAGUARIBE       ATENDIMENTO         CUENTR FELICIANO CIRNE - CAGERA - 220 - JAGUARIBE       ATENDIMENTO       43604463         DATA       UTA O CLIENTE       CORTE FISICO <t< th=""><th>/Endereço</th><th></th><th></th></t<>                                                                                                    | /Endereço                                                                                             |                                                                                                    |                                                                                                    |  |
| RNA PRODE     AP202/IAND - JARDIM EUROPA SANTA RITA PE 583       Grupo/Rota/Seq.Rota     Matrícula<br>7059561.     Inscrição<br>003.010.160.0586.000     Data da Em<br>15/07/201       Categoria Principal<br>RESIDENCIAL     Étuação da Ligação da Agua<br>LIGADO     Situação da Ligação da Agua<br>POTENCIAL     Data da Em<br>15/07/201       CavaLere     PRAMAL     Bacecutor     Datos Do CORTE     Datos Do HIDROMETRO       Número<br>Al20126717     Leitura     Localização<br>INL     INL       Número<br>Caca Fechada     Ontivo DA NAO EXECUÇÃO DO CORTE     Localização<br>INL       Corte Interno NÃO PERMITIU     Interne NÃO PERMITIU     Interne NÃO PERMITIU       Corte Interno, AUTORIZADO PELO CLIENTE<br>NOTAÇÕES:     INÃO EXECUTANDO O CORTE EM ACORDO COM O<br>CLIENTE MA CORDO       Corte Interno, AUTORIZADO PELO CLIENTE     ÓATA     VIA DO CLIENTE       NOTAÇÕES:     COMPANHIA DE AGUAS E ESGOTOS DA PARAIBA<br>CONDI 09.123.654/0001-87<br>AVENIDA FELICIANO CIRNE - CAGEPA - 220 - JAGUARIBE<br>AVENIDA FELICIANO CIRNE - CAGEPA - 220 - JAGUARIBE<br>ATENDIMENTO     VIA DO CLIENTE       CACEPA     COMPANHIA DE AGUAS E ESGOTOS DA PARAIBA<br>CONDI 06/2015     01/07/2015       OLAGOS     OLAGOS O 1/06/2015     01/07/2015       OSCUE: S0.015-570     01/06/2015     01/06/2015       OLAGOS     OUTROS MESES EM DÉBITO:     02       DESERÊNCIA     VENCIMENTO     01/02/2015       OJ/02/2015     01/02/2015     01/02/2015                                                                                                    | CONST                                                                                                 | 10000 (11000 11000                                                                                                    |                                                                                                    |  |
| Grupo/Rota/Seq.Rota Matrícula Inscrição Data da Em<br>160/000006/0000 7059561. 003.010.160.0586.000 Ligação da Éguação da Água Situação da Ligação de E<br>portencial Ligação da Ligação da Água Situação da Ligação de E<br>DADOS DO CORTE DATA DATA DATA DATA DATA DATA DATA DA                                                                                                    | PROJE                                                                                                 | AP202/IAND - JARDI                                                                                                    | M EUROPA SANTA RITA PB 58300-                                                                                                    |  |
| Grupo/Rota/Seq.Rota Matrícula Inscrição Data da Em<br>160/00006/0000<br>Categoria Principal Situação da Ligação da Agua Situação da Ligação de E<br>RESIDENCIAL LIGADO DO CORTE<br>TIPO<br>CAVALETE RAMAL Executor<br>CAVALETE RAMAL Data DADOS DO CORTE<br>LENTILHA SUDRESSÃO<br>LENTILHA SUDRESSÃO<br>CAVALETE CASA FECHADA<br>CASA FECHADA<br>CASA FECHADA<br>CONTINUA CORTADO<br>CLIENTE MÃO PERMITIU<br>CONTA PAGA<br>CONTINUA CORTADO<br>CLIENTE MÃO PERMITIU<br>CLIENTE EM ACORDO<br>CLIENTE MÃO PERMITIU<br>CONTA PAGA<br>CONTINUA CORTADO<br>CLIENTE MÃO PERMITIU<br>CLIENTE EM ACORDO<br>CLIENTE MÃO PERMITIU<br>CLIENTE EM ACORDO<br>CLIENTE MÃO PERMITIU<br>CLIENTE EM ACORDO<br>CLIENTE MÃO PERMITIU<br>CLIENTE EM ACORDO<br>CLIENTE MÃO PERMITIU<br>CLIENTE EM ACORDO<br>CLIENTE MÃO PERMITIU<br>CLIENTE MÃO PERMITIU<br>CLIENTE MÃO PERMITIU<br>CLIENTE MÃO PERMITIU<br>CONTA PAGA<br>COMPANHIA DE AGUAS E ESGOTOS DA PARAIBA<br>CNDJ.09.123.654/0001-87<br>AUSTINUA CORTADO<br>CEP: 58.015-570<br>COMPANHIA DE AGUAS E ESGOTOS DA PARAIBA<br>CNDJ.09.123.654/0001-87<br>AUSTINATORA DO CLIENTE<br>CAGEN<br>CEP: 58.015-570<br>COMPANHIA DE AGUAS E CAGEPA - 220 - JAGUARIBE<br>ATENDIMENTO<br>CONTE FISICO<br>CASA FECILANO CIRNE - CAGEPA - 220 - JAGUARIBE<br>ATENDIMENTO<br>115<br>Data de Emissão.15/07/201<br>05/2015<br>01/07/2015<br>05/2015<br>01/07/2015<br>03/2015<br>01/04/2015<br>01/04/2015<br>01/04/2015<br>01/02/2015<br>01/04/2015<br>01/02/2015<br>01/02/2015 |                                                                                                    |                                                                                                    |                                                                                                    |  |
| OGONOGOGOGO       T059561.       O03.010.160.0586.000       I5/07/201         Categoria Principal       Situação da Ligação da Âgua       Situação da Ligação de E         DADOS DO CORTE       DADOS DO CORTE         CAVALETE       RAMAL       DADOS DO CORTE         CAVALETE       RAMAL       Data         REDE       RET. HIDR       Data       Hora         LENTILA       SUPRESSÃO       DADOS DO HIDROMETRO       INL         Número       Leitura       Localização       INL         A12N126717       Leitura       Localização       INL         MUNO DA NAO EXECUÇÃO DO CORTE       MOTIVO DA NAO EXECUÇÃO DO CORTE       EM ACORDO COM O         CLIENTE NÃO PERMITIU       ONÃO EXECUTANDO O CORTE EM ACORDO COM O       CLIENTE, O MESMO NÃO FICA ISENTO DO PAGJ         CONTA PAGA       OCORTA PAGA       CORTE INTERNO, AUTORIZADO PELO CLIENTE       IOTA         COMPANHIA CORTADO       CIENTE       DATA       HOR         COMPANHIA DE AGUAS E ESGOTOS DA PARAIBA       CORTE FISICO       43604463         CACERA       VIA ED CLIENTE       DATA       HOR         AVENIDA FELICIANO CIRNE - CAGEPA - 220 - JAGUARIBE       ATENDIMENTO       43604463         OUTROS MESES EM DÉDITON       01/07/2015       01/07/2015       01/07/2015<                                                                                                    | o/Rota/Seg Rota Matri                                                                                 | cula Inscri                                                                                                    | cão Data da Emigraí                                                                                                    |  |
| Categoria Principal       Situação da Ligação da Agua       Situação da Ligação da Ligação de E         RESIDENCIAL       DADOS DO CORTE         Tipo       Executor         CAVALETE       RAMAL         REDE       RER. HIDR         LENTILHA       SUPRESSÃO         Data       Hora         LENTILHA       SUPRESSÃO         Número       Leitura         LENTILHA       SUPRESSÃO         Número       Leitura         CASA FECHADA       Localização         CASA FECHADA       INÃO EXECUÇÃO DO CORTE         CASA FECHADA       INÃO EXECUTANDO O CORTE EM ACORDO COM O         CLIENTE MÃO PERMITIU       INÃO EXECUTANDO O CORTE EM ACORDO COM O         CASE AFECHADA       INÃO EXECUTANDO O CORTE EM ACORDO COM O         CLIENTE MÃO DERMITIU       INÃO EXECUTANDO O CORTE EM ACORDO COM O         CASE AFECHADA       INÃO EXECUTANDO O CORTE EM ACORDO COM O         CASE AFECHADA       INÃO EXECUTANDO O CORTE EM ACORDO COM O         CASE AFECHADA       INÃO EXECUTANDO O CORTE EM ACORDO COM O         CLIENTE MÃO DERMITIU       INÃO EXECUTANDO O CORTE EM ACORDO COM O         CONTINUA CORTADO       CORTADO         COMPANHIA DE AGUAS E ESCOTOS DA PARAIBA         CNPL: SALEXA VENDIA FELICIANO CIRNE - CAGEPA - 220 - JAGUA                                                                                                    | /000006/0000 7059                                                                                     | 561. 003.03                                                                                                    | 10.160.0586.000 15/07/2019                                                                                                    |  |
| RESIDENCIAL       LIGADO       POTENCIAL         DADOS DO CORTE       DADOS DO CORTE         Tipo       REDE       RET. HIDR         LENTILHA       SUPRESSÃO         LENTILHA       SUPRESSÃO         DADOS DO HIDROMETRO       INL         Múmero       Leitura       Localização         Número       Leitura       Localização         ILINTILHA       SUPRESSÃO       INL         CASA FECHADA       Leitura       Localização         CASA FECHADA       Leitura       Localização         CONTINUA CORTADO       INNO EXECUÇÃO DO CORTE       EM ACORDO COM O         CLIENTE MACORDO       INNO EXECUÇÃO DO CORTE       MACORDO COM O         CONTINUA CORTADO       CORTE INTERNO, AUTORIZADO PELO CLIENTE       INTERNO, AUTORIZADO PELO CLIENTE         NOTAÇÕES:       COMPANHIA DE AGUAS E ESGOTOS DA PARAIBA       CORTE FISICO         CAGENA       CREJO A PARAIBA       CORTE FISICO         CAGENA       CAGENA - 220 - JAGUARIBE       A3604463         CAGENA       CAGENA - 220 - JAGUARIBE       A3604463         CAGENA       VENCIMENTO       GO/2015       01/07/2015         OS/2015       01/07/2015       01/06/2015       01/07/2015         OJ/2015                                                                                                    | goria Principal                                                                                       | Situação da Ligação da                                                                                                    | Agua Situação da Ligação de Esgoto                                                                                                    |  |
| DADOS DO CORTE     DADOS DO CORTE       CAVALETE     RAMAL     Executor       REDE     RET. HIDR     Data     Hora       LENTILHA     SUPRESSÃO     DADOS DO HIDROMETRO     Incalização       Número     Leitura     Localização     InL       Al2N126717     Leitura     Localização     InL       MOTIVO DA NÃO EXECUÇÃO DO CORTE     InL     InL       CASA FECHADA     ONTO DA NÃO EXECUÇÃO DO CORTE     InL       CONTINUA CORTADO     CORTE INTERNO, AUTORIZADO PELO CLIENTE       CONTINUA CORTADO     CORTE INTERNO, AUTORIZADO PELO CLIENTE       CONTINUA CORTADO     CORTE INTERNO, AUTORIZADO PELO CLIENTE       NOTAÇÕES:     IDATA     HOR       COMPANHIA DE AGUAS E ESGOTOS DA PARAIBA     CORTE FISICO       CAGERA     CORTA PELCIANO CIRNE - CAGEPA - 220 - JAGUARIBE     A3604463       CAGERA     CEP: S8.015-570     115       DATA     DATA     CORTE FISICO       CAGERA     VENCIMENTO     43604463       CAGERA     01/07/2015     01/07/2015       06/2015     01/07/2015     01/08/2015       04/2015     01/06/2015     01/08/2015       04/2015     01/08/2015     01/03/2015       01/02/2015     01/03/2015     01/03/2015       01/02/2015     01/03/2015 <td>DENCIAL</td> <td>LIGADO</td> <td>POTENCIAL</td>                                                                                                    | DENCIAL                                                                                               | LIGADO                                                                                                    | POTENCIAL                                                                                                    |  |
| CAUVALETE     RAMAL       REDE     RET. HIDR       LENTTILHA     SUPRESSÃO       Múmero     Leitura       Al2N126717     Localização       MOTIVO DA NAO EXECUÇÃO DO CORTE       CASA FECHADA     INÃO EXECUTANDO O CORTE       CASA FECHADA     INÃO EXECUTANDO O CORTE       CASA FECHADA     INÃO EXECUTANDO O CORTE       CASA FECHADA     INÃO EXECUTANDO O CORTE       CASA FECHADA     INÃO EXECUTANDO O CORTE       CANTA PAGA     INTERNO, AUTORIZADO PELO CLIENTE       CONTINUA CORTADO     CORTE INTERNO, AUTORIZADO PELO CLIENTE       CONTALO CORTADO     CORTE INTERNO, AUTORIZADO PELO CLIENTE       NOTAÇÕES:     JATA       COMPANHIA DE AGUAS E ESGOTOS DA PARAIBA     CORTE FISICO       CASE ACORTO     115       CORTE FISICO     115       Data de Emissão:15/07/201     115       CACERA     VENCIMENTO       06/2015     01/07/2015       05/2015     01/06/2015       04/2015     01/06/2015       04/2015     01/06/2015       04/2015     01/06/2015       01/02/2015     01/03/2015       01/02/2015     01/03/2015       01/02/2015     01/03/2015       02.2015     01/03/2015       02.2015     01/03/2015       02.                                                                                                    |                                                                                                    | DADOS DO CORTE                                                                                                    |                                                                                                    |  |
| REDE     Data     Hora       LENTILHA     SUPRESSÃO     Data     Hora       Número     Leitura     Localização       Al2N126717     Leitura     Localização       Número     Al2N126717     MOTIVO DA NAO EXECUÇÃO DO CORTE       Pipo     CASA FECHADA     INÃO EXECUTANDO O CORTE EM ACORDO COM O       CLIENTE NÃO PERMITIU     INÃO EXECUTANDO O CORTE EM ACORDO COM O       CONTINUA CORTADO     INTO EXECUTANDO O CORTE EM ACORDO COM O       CONTINUA CORTADO     INTO EXECUTANDO O CORTE EM ACORDO COM O       CONTINUA CORTADO     CORTE INTERNO, AUTORIZADO PELO CLIENTE       MOTAÇÕES:     ASSINATURA DO CLIENTE       COMPANHIA DE AGUAS E ESGOTOS DA PARAIBA     CORTE FISICO       CMPJ:09.123.654/0001-87     AVENIDA FELICIANO CIRNE - CAGEPA - 220 - JAGUARIBE       AVENIDA FELICIANO CIRNE - CAGEPA - 220 - JAGUARIBE     CORTE FISICO       CACEPA     115     Data de Emissão:15/07/201       Data de Emissão:15/07/201       OCORTES 01/06/2015       06/2015     01/06/2015       04/2015     01/07/2015       03/2015     01/04/2015       01/2015     01/03/2015       01/2015     01/03/2015       01/2015     01/03/2015       01/2015     01/03/2015       01/2015     01/02/2015 <td col<="" td=""><td>VALETE RAMAL</td><td>Executor</td><td></td></td>                                                                                                    | <td>VALETE RAMAL</td> <td>Executor</td> <td></td>                                                     | VALETE RAMAL                                                                                                    | Executor                                                                                                    |  |
| LENTILHA       SUPRESSÃO         Número       Leitura       Localização         AL2N126717       MOTIVO DA NAO EXECUÇÃO DO CORTE         Tipo       MOTIVO DA NAO EXECUÇÃO DO CORTE         CASA FECHADA       NÃO EXECUTANDO O CORTE EM ACORDO COM O CLIENTE NÃO PERMITIU         CONTA PAGA       CONTATUA CORTADO         CONTA PAGA       CORTE INTERNO, AUTORIZADO PELO CLIENTE         CONTINUA CORTADO       CORTE INTERNO, AUTORIZADO PELO CLIENTE         NOTAÇÕES:       // .:         COMPANHIA DE AGUAS E ESGOTOS DA PARAIBA       CORTE FISICA         CNPJ:09.123.654/0001-87       ATENDIMENTO         AVENIDA FELICIANO CIRNE - CAGEPA - 220 - JAGUARIBE ATENDIMENTO       CORTE FISICA         CAGEPA       CEP: 58.015-570       115         Data de Emissão:15/07/201         COMPANHIA DE AGUAS E ESGOTOS DA PARAIBA         CNPJ:09.123.654/0001-87       ATENDIMENTO         AVENIDA FELICIANO CIRNE - CAGEPA - 220 - JAGUARIBE ATENDIMENTO       43604463         COMPANHIA DE AGUAS E ESGOTOS DA PARAIBA         CNPJ:09.123.654/0001-87       ATENDIMENTO         AVENDA FELICIANO CIRNE - CAGEPA - 220 - JAGUARIBE ATENDIMENTO       43604463         COMPANHIA DE AGUAS E ESGOTOS DA PARAIBA         COMPANHIA DE AGUAS E ESGOTOS DA PARAIBA                                                                                                    | DE RET. HIDR                                                                                          | Data                                                                                                    | Hora                                                                                                    |  |
| DADOS DO HIDROMETRO       Número<br>A12N126717     Leitura     Localização<br>INL       MOTIVO DA NÃO EXECUÇÃO DO CORTE     INL       CASA FECHADA     NÃO EXECUTANDO O CORTE EM ACORDO COM O<br>CLIENTE NÃO PERMITIU     NÃO EXECUTANDO O CORTE EM ACORDO COM O<br>CLIENTE, O MESMO NÃO FICA ISENTO DO PAGE<br>CONTANA CORTADO       CONTA PAGA     CONTA PAGA       CONTA PAGA     CORTE INTERNO, AUTORIZADO PELO CLIENTE       INOTAÇÕES:     ICORTE INTERNO, AUTORIZADO PELO CLIENTE       COMPANHIA DE AGUAS E ESGOTOS DA PARAIBA<br>CNPJ:09.123.654/0001-87<br>AVENIDA FELICIANO CIRNE - CAGEPA - 220 - JAGUARIBE<br>ATENDIMENTO<br>CAGEPA     VIA DO CLIENTE       COMPANHIA DE AGUAS E ESGOTOS DA PARAIBA<br>CNPJ:09.123.654/0001-87<br>AVENIDA FELICIANO CIRNE - CAGEPA - 220 - JAGUARIBE<br>ATENDIMENTO<br>115     VIA DO CLIENTE       VIA DO CLIENTE       OUTRO DI AGUARIBE<br>ATENDIMENTO<br>06/2015       OUTROS MESES EM DÉBITO:       04 Data de Emissão:15/07/201       VIA DO CLIENTE       Data de Emissão:15/07/201       OUTROS MESES EM DÉBITO:       06/2015     01/06/2015       03/2015     01/03/2015       01/02/2015     01/03/2015       03/2015     01/02/2015       03/2015     01/02/2015       NOME/Endereço       03.010.160.0586.000     JM CONST E SERVICOS LTDA                                                                                                    | NTILHA SUPRESSÃO                                                                                      |                                                                                                    |                                                                                                    |  |
| Número       Leitura       Localização         Al2N126717       MOTIVO DA NÃO EXECUÇÃO DO CORTE         Ind       CASA FECHADA       INÃO EXECUTANDO O CORTE EM ACORDO COM O         CLIENTE NÃO PERMITIU       INÃO EXECUTANDO O CORTE EM ACORDO COM O       CLIENTE, O MESMO NÃO FICA ISENTO DO PAGJ         CONTA PAGA       Interne NÃO PERMITIU       Interne NÃO PERMITIU       Interne NÃO PERMITIU         CONTA PAGA       CONTINUA CORTADO       CORTE INTERNO, AUTORIZADO PELO CLIENTE         CLIENTE EM ACORDO       CORTE INTERNO, AUTORIZADO PELO CLIENTE         NOTAÇÕES:       //       I         COMPANHIA DE AGUAS E ESGOTOS DA PARAIBA       CORTE FISICO         CAGEN       CONPANHIA DE AGUAS E ESGOTOS DA PARAIBA       CORTE FISICO         CEP: 58.015-570       115       Data de Emissão:15/07/201         REFERÊNCIA       VENCIMENTO       Go/2015       01/06/2015         06/2015       01/07/2015       01/06/2015       01/03/2015         01/2015       01/03/2015       01/02/2015       1         OUTROS MESES EM DÉBITO:       BI       BI       BI         OUTROS MESES EM DÉBITO:       BI       BI       BI         OUTROS MESES EM DÉBITO:       BI       BI       BI         OJACIOL 160.0586.000       JM CONST E SERVICO                                                                                                    |                                                                                                    | DADOS DO HIDROMET                                                                                                    | RO                                                                                                    |  |
| International motivo da nao execução do conte         Tipo         CASA FECHADA         CLIENTE NÃO PERMITIU         CONTA PAGA         CONTINUA CORTADO         CONTINUA CORTADO         CLIENTE MA ACORDO         International de la contraction de la contraction de la contractinaction de la contraction de la contraction de la cont                                                                                                    | ro<br>1126717                                                                                         | Leitura                                                                                                    | Localização<br>INI.                                                                                                    |  |
| Tipo       Information and the first of the first of the                                                                                                    | 120/1/                                                                                                | MOTIVO DA NAO EXECUÇÃO                                                                                                    | DO CORTE                                                                                                    |  |
| CASA FECHADA       NÃO EXECUTANDO O CORTE EM ACORDO COM O         CLIENTE NÃO PERMITIU       CONTINUA CORTADO         CONTINUA CORTADO       CORTE INTERNO, AUTORIZADO PELO CLIENTE         CLIENTE EM ACORDO       CORTE INTERNO, AUTORIZADO PELO CLIENTE         NOTAÇÕES:         VIA DO CLIENTE         VIA DO CLIENTE         OCOMPANHIA DE AGUAS E ESGOTOS DA PARAIBA         COMPANHIA DE AGUAS E ESGOTOS DA PARAIBA         COMPANHIA DE AGUAS E ESGOTOS DA PARAIBA         COMPANHIA DE AGUAS E ESGOTOS DA PARAIBA         COMPANHIA DE AGUAS E ESGOTOS DA PARAIBA         COMPANHIA DE AGUAS E ESGOTOS DA PARAIBA         COMPANHIA DE AGUAS E ESGOTOS DA PARAIBA         COMPANHIA DE AGUAS E ESGOTOS DA PARAIBA         COMPANHIA DE AGUAS E ESGOTOS DA PARAIBA         COMPANHIA DE AGUAS E ESGOTOS DA PARAIBA         COMPANIA FELICIANO CIRNE - CAGEPA - 220 - JAGUARIBE         ATENDIMENTO         COMPANIA MELECIANO CIRNE - CAGEPA - 220 - JAGUARIBE         ATENDIMENTO         OCACEPA         COMPANIA MELECIANO CIRNE - CAGEPA - 220 - JAGUARIBE         Data de Emissão: 15/07/201         OLIDO 10/07/2015 </td <td></td> <td></td> <td></td>                                                                                                    |                                                                                                    |                                                                                                    |                                                                                                    |  |
| CITENTE NAO PERMITTO       CITENTE NAO PERMITTO         CONTINUA CORTADO       CORTE INTERNO, AUTORIZADO PELO CLIENTE         CONTINUA CORTADO       CORTE INTERNO, AUTORIZADO PELO CLIENTE         NOTAÇÕES:       ICORTE INTERNO, AUTORIZADO PELO CLIENTE         ASSINATURA DO CLIENTE       ICORTE INTERNO, AUTORIZADO PELO CLIENTE         NOTAÇÕES:       IDATA         COMPANHIA DE AGUAS E ESGOTOS DA PARAIBA       CORTE FISICO         COMPANHIA DE AGUAS E ESGOTOS DA PARAIBA       CORTE FISICO         CAGEPA       CEP: 58.015-570         CEP: 58.015-570       115         Data de Emiseão:15/07/201       Data de Emiseão:15/07/201         REFERÊNCIA       VENCIMENTO         06/2015       01/07/2015         05/2015       01/06/2015         04/2015       01/03/2015         01/02/2015       01/03/2015         01/02/2015       01/02/2015         01/02/2015       01/02/2015         01/02/2015       01/02/2015         01/02/2015       01/02/2015         023.010.160.0586.000       JARDIM EUROPA CANTA PUTA DE 5830                                                                                                    | ASA FECHADA                                                                                           | NÃO EXECUT                                                                                                    | ANDO O CORTE EM ACORDO COM O                                                                                                    |  |
| CONTINUA CORTADO       CORTE INTERNO, AUTORIZADO PELO CLIENTE         ASSINATURA DO CLIENTE       DATA       HOR         VIA DO CLIENTE         ASSINATURA DO CLIENTE       VIA DO CLIENTE         VIA DO CLIENTE         OCOMPANHIA DE AGUAS E ESGOTOS DA PARAIBA         COMPANHIA DE AGUAS E ESGOTOS DA PARAIBA         CONTE FISICA         OCOMPANHIA DE AGUAS E ESGOTOS DA PARAIBA         CONTE FISICA         OCOMPANHIA DE AGUAS E ESGOTOS DA PARAIBA         CONTE FISICA         OCOMPANHIA DE AGUAS E ESGOTOS DA PARAIBA         CONTE FISICA         OCOMPANHIA DE AGUAS E ESGOTOS DA PARAIBA         COMPANHIA DE AGUAS E ESGOTOS DA PARAIBA         CONTE SIZO         AVENIDA FELICIANO CIRNE - CAGEPA - 220 - JAGUARIBE         ATENDIMENTO         CAGEPA         CAGEPA         COMPANIA FELICIANO CIRNE - CAGEPA - 220 - JAGUARIBE         ATENDIMENTO         Data de Emissão.15/07/201         Data de Emissão.15/07/201         OLIONOS MESES EM DÉBITO:         OUTROS MESES EM DÉBITO:                                                                                                    | ONTA PAGA                                                                                             | CLIENTE, O                                                                                                    | ) MESMO NAO FICA ISENIO DO PAGAMENI                                                                                                    |  |
| CLIENTE EM ACORDO       image: contraction of the second of the second of                                                                                                    | ONTINUA CORTADO                                                                                       | CORTE INTE                                                                                                    | RNO. AUTORIZADO PELO CLIENTE                                                                                                    |  |
| ANOTAÇÕES:<br>ASSINATURA DO CLIENTE DATA 1<br>ASSINATURA DO CLIENTE DATA 1<br>COMPANHIA DE AGUAS E ESGOTOS DA PARAIBA<br>CNPJ:09.123.654/0001-87<br>AVENIDA FELICIANO CIRNE - CAGEPA - 220 - JAGUARIBE<br>ATENDIMENTO 115<br>CEP: 58.015-570 115<br>Data de Emissão:15/07/201<br>REFERÊNCIA VENCIMENTO<br>06/2015 01/07/2015<br>05/2015 01/06/2015<br>04/2015 01/05/2015<br>03/2015 01/05/2015<br>03/2015 01/04/2015<br>02/2015 01/03/2015 1<br>01/2015 01/03/2015 1<br>01/2015 01/02/2015 1<br>Inscrição Nome/Endereço<br>JM CONST E SERVICOS LTDA                                                                                                    | LIENTE EM ACORDO                                                                                      |                                                                                                    |                                                                                                    |  |
| ASSINATURA DO CLIENTE       DATA       HOR         VIA DO CLIENTE         VIA DO CLIENTE         COMPANHIA DE AGUAS E ESGOTOS DA PARAIRA<br>CNPJ:09.123.654/0001-87<br>AVENIDA FELICIANO CIRNE - CAGEPA - 220 - JAGUARIBE<br>AVENIDA FELICIANO CIRNE - CAGEPA - 220 - JAGUARIBE<br>ATENDIMENTO<br>115       CORTE FISICO<br>43604463         Oata de Emissão:15/07/201         REFERÊNCIA       VENCIMENTO<br>06/2015         OLTOS MESES EN DÉBITO:         OUTROS MESES EN DÉBITO:         OUTROS MESES EN DÉBITO:         OUTROS MESES EN DÉBITO:         OUTROS MESES EN DÉBITO:         OUTROS MESES EN DÉBITO:         OUTROS MESES EN DÉBITO:         OUTROS MESES EN DÉBITO:         OUTROS MESES EN DÉBITO:         OUTROS MESES EN DÉBITO:         OUTROS MESES EN DÉBITO:         OUTROS MESES EN DÉBITO:         OUTROS MESES EN DÉBITO:                                                                                                    | AÇOES :                                                                                               |                                                                                                    |                                                                                                    |  |
| ASSIMATORA DO CLIENTE     DATA     HOR       VIA DO CLIENTE       VIA DO CLIENTE       COMPANHIA DE AGUAS E ESGOTOS DA PARAIBA<br>CNPJ:09.123.654/0001-87<br>AVENIDA FELICIANO CIRNE - CAGEPA - 220 - JAGUARIBE<br>AVENIDA FELICIANO CIRNE - CAGEPA - 220 - JAGUARIBE<br>ATENDIMENTO     43604463       Data de Emissão:15/07/201       REFERÊNCIA     VENCIMENTO       06/2015     01/07/2015     01/06/2015       05/2015     01/06/2015     01/05/2015       03/2015     01/03/2015     01/03/2015       01/2015     01/02/2015     1       OUTROS MESES EM DÉBITO:       Badereço       JARDIM EUROPA SANTA PUTA DE 5830                                                                                                    | ACCTNATIDA                                                                                            | O CLIPNIP                                                                                                    |                                                                                                    |  |
| COMPANHIA DE AGUAS E ESGOTOS DA PARAIBA<br>CNPJ:09.123.654/0001-87<br>AVENIDA FELICIANO CIRNE - CAGEPA - 220 - JAGUARIBE<br>ATENDIMENTO<br>CEP: 58.015-570                                                                                                    | ABSTRATURA                                                                                            | 50 CHIMIE                                                                                                    | DATA BULA                                                                                                    |  |
| COMPANHIA DE AGUAS E ESGOTOS DA PARAIBA<br>CNPJ:09.123.654/0001-87<br>AVENIDA FELICIANO CIRNE - CAGEPA - 220 - JAGUARIBE<br>ATENDIMENTO<br>CEP: 58.015-570       CORTE FISICA<br>43604463         Data de Emissão:15/07/201         REFERÊNCIA<br>06/2015       01/07/2015         06/2015       01/07/2015       01/06/2015         04/2015       01/05/2015       01/04/2015         02/2015       01/03/2015       01/03/2015         01/2015       01/02/2015       1         OUTROS MESES EM DÉBITO:         Nome/Endereço<br>JM CONST E SERVICOS LTDA                                                                                                    |                                                                                                    |                                                                                                    | VIA DO CLIENTE                                                                                                    |  |
| CENED 103.123.654/0001-87           AVENIDA FELICIANO CIRNE - CAGEPA - 220 - JAGUARIBE<br>ATENDIMENTO<br>115         43604463           Data de Emissão:15/07/201           REFERÊNCIA         VENCIMENTO<br>06/2015         01/07/2015           06/2015         01/07/2015         01/06/2015           04/2015         01/05/2015         01/04/2015           03/2015         01/03/2015         01/03/2015           01/2015         01/02/2015         1           OUTROS MESES EM DÉBITO:         83           Inscrição         Nome/Endereço         JARDIM EUROPA CANTA RITA DE 5830                                                                                                    | COMPANHIA DE AGUAS E                                                                                  | ESGOTOS DA PARAIBA                                                                                                    | CORTE FISICO                                                                                                    |  |
| REFERÊNCIA         VENCIMENTO         ATENDIMENTO         43604463           REFERÊNCIA         VENCIMENTO         Data de Emissão:15/07/201           06/2015         01/07/2015         01/07/2015           05/2015         01/06/2015         01/05/2015           04/2015         01/04/2015         01/03/2015           01/2015         01/03/2015         01/02/2015           01/2015         01/02/2015         1           OUTROS MESES EM DÉBITO:         83           Inscrição         Nome/Endereço           003.010.160.0586.000         JM CONST E SERVICOS LTDA                                                                                                    | AVENIDA FRIICIANO CI                                                                                  | PNE - CACEDA - 220 - 10                                                                                                    | CHARTER                                                                                                    |  |
| CAGEPA         115           Data de Emissão:15/07/201           REFERÊNCIA           06/2015           05/2015           04/2015           04/2015           04/2015           01/05/2015           01/05/2015           01/04/2015           02/2015           01/02/2015           01/02/2015           01/02/2015           01/02/2015           01/02/2015           01/02/2015           01/02/2015           01/02/2015           01/02/2015           01/02/2015           01/03/2015           01/02/2015           01/02/2015           01/02/2015           01/03/2015           01/02/2015           01/02/2015           01/03/2015           01/02/2015           01/02/2015           01/03/2015           01/03/2015           01/03/2015           01/03/2015           01/03/2015           01/03/2015           01/03/2015           01/03/2015           01/03/2015           01/03/2015           01/03/2015      0                                                                                                    | CEP: 58.015-570                                                                                       | ATENDIME                                                                                                    | ENTO 43604463                                                                                                    |  |
| Data de Emissão:15/07/201           REFERÊNCIA         VENCIMENTO           06/2015         01/07/2015           05/2015         01/06/2015           04/2015         01/05/2015           03/2015         01/04/2015           02/2015         01/03/2015           01/2015         01/02/2015           01/2015         01/02/2015           01/2015         01/02/2015           01/2015         01/02/2015           01/2015         01/02/2015           01/2015         01/02/2015           01/2015         01/02/2015           01/2015         01/02/2015           01/2015         01/02/2015           01/2015         01/02/2015           01/2015         01/02/2015           01/2015         01/02/2015           01/02/2015         01           01/03.010.160.0586.000         Nome/Endereço           JARDIM EUROPA CANTA RITA DE 5830                                                                                                    | EPA.                                                                                                  | 115                                                                                                    | ,                                                                                                    |  |
| REFERENCIA         VENCIMENTO           06/2015         01/07/2015           05/2015         01/06/2015           04/2015         01/05/2015           03/2015         01/04/2015           02/2015         01/03/2015           01/2015         01/02/2015           01/2015         01/02/2015           01/2015         01/02/2015           01/2015         01/02/2015           01/2015         01/02/2015           01/2015         01/02/2015           01/2015         01/02/2015           01/2015         01/02/2015           01/02/2015         01/02/2015           01/03.010.160.0586.000         Nome/Endereço           JM CONST E SERVICOS LTDA         Santa RITA DE 5830                                                                                                    |                                                                                                    |                                                                                                    | Data de Emissão:15/07/2019                                                                                                    |  |
| 06/2015         01/07/2015           05/2015         01/06/2015           04/2015         01/05/2015           03/2015         01/04/2015           02/2015         01/03/2015           01/2015         01/02/2015           01/2015         01/02/2015           01/2015         01/02/2015           01/2015         01/02/2015           01/2015         01/02/2015           01/2015         01/02/2015           01/02/2015         01/02/2015           01/03.010.160.0586.000         Nome/Endereço           JM CONST E SERVICOS LTDA         Santa Pita DE 5830                                                                                                    | REFERENCIA                                                                                            | VENCIMENTO                                                                                                    | VALO                                                                                                    |  |
| 05/2015         01/06/2015           04/2015         01/05/2015           03/2015         01/04/2015           02/2015         01/03/2015           01/2015         01/02/2015           01/2015         01/02/2015           01/2015         01/02/2015           01/2015         01/02/2015           01/02/2015         01/02/2015           00TROS MESES EM DÉBITO:         83           003.010.160.0586.000         Nome/Endereço           JM CONST E SERVICOS LTDA         JARDIM EUROPA CANTA RITA DE 5830                                                                                                    | 06/2015                                                                                               | 01/07/2015                                                                                                    | 26,9                                                                                                    |  |
| 04/2015         01/05/2015           03/2015         01/04/2015           02/2015         01/03/2015           01/2015         01/02/2015           01/2015         01/02/2015           01/02/2015         01/02/2015           01/02/2015         01/02/2015           01/02/2015         01/02/2015           01/02/2015         01/02/2015           01/02/2015         01/02/2015           01/02/2015         01/02/2015           01/02/2015         01/02/2015           01/02/2015         01/02/2015           01/02/2015         01/02/2015           01/02/2015         01/02/2015           01/02/2015         01/02/2015           01/02/2015         01/02/2015           01/02/2015         01/02/2015           01/02/2015         01/02/2015           01/02/2015         01/02/2015           01/02/2015         01/02/2015           01/02/2015         01/02/2015           01/02/2015         01/02/2015           01/02/2015         01/02/2015           01/02/2015         01/02/2015           01/02/2015         01/02/2015           01/02/2015         01/02/2015           01/02/2015 <td>05/2015</td> <td>01/06/2015</td> <td>26,9</td>                                                                                                    | 05/2015                                                                                               | 01/06/2015                                                                                                    | 26,9                                                                                                    |  |
| 03/2015         01/04/2015           02/2015         01/03/2015           01/2015         01/02/2015           01/2015         01/02/2015           01/2015         01/02/2015           01/02/2015         01/02/2015           01/02/2015         01/02/2015           01/02/2015         01/02/2015           01/02/2015         01/02/2015           01/02/2015         01/02/2015           01/02/2015         01/02/2015           01/02/2015         01/02/2015           01/02/2015         01/02/2015           01/02/2015         01/02/2015           01/02/2015         01/02/2015           01/02/2015         01/02/2015           01/02/2015         01/02/2015           01/02/2015         01/02/2015           01/02/2015         01/02/2015           01/02/2015         01/02/2015           01/02/2015         01/02/2015           01/02/2015         01/02/2015           01/02/2015         01/02/2015           01/02/2015         01/02/2015           01/02/2015         01/02/2015           01/02/2015         01/02/2015           01/02/2015         01/02/2015           01/02/2015 <td>04/2015</td> <td>01/05/2015</td> <td>26,9</td>                                                                                                    | 04/2015                                                                                               | 01/05/2015                                                                                                    | 26,9                                                                                                    |  |
| 02/2015         01/03/2015           01/2015         01/02/2015         1           OUTROS MESES EM DÉBITO: 83           Nome/Endereço           003.010.160.0586.000         JM CONST E SERVICOS LTDA           Endereço: RUA PROJETADA         JARDIM EUROPA CANTA RITA DE 5830                                                                                                    | 03/2015                                                                                               | 01/04/2015                                                                                                    | 26,9                                                                                                    |  |
| 01/2015 01/02/2015 1 OUTROS MESES EM DÉBITO: 83 Inscrição Nome/Endereço 003.010.160.0586.000 JM CONST E SERVICOS LTDA Endereco: RUA PROJETADA . JARDIM EUROPA CANTA RITA DE 5830                                                                                                    | 02/2015                                                                                               | 01/03/2015                                                                                                    | 26,9                                                                                                    |  |
| OUTROS MESES EM DÉBITO:     83       Inscrição     Nome/Endereço       003.010.160.0586.000     JM CONST E SERVICOS LTDA       Endereco: RUA PROJETADA     JARDIM FURODA CANTA RITA DE 5830                                                                                                    |                                                                                                    | 01/02/2015                                                                                                    | 164,0                                                                                                    |  |
| OUTROS MESES EM DÉBITO:     81       Inscrição     Nome/Endereço       003.010.160.0586.000     JM CONST E SERVICOS LTDA       Endereco: RUA PROJETADA     JARDIM FURODA CANTA RITA DE 5830                                                                                                    | 01/2015                                                                                               |                                                                                                    | and the second second se |  |
| Inscrição Nome/Endereço<br>003.010.160.0586.000 <b>JM CONST E SERVICOS LTDA</b><br>Endereco: RUA PROJETADA JARDIM RURODA CANTA RITA DE 5830                                                                                                    | 01/2015                                                                                               | OUTDOG MEGTO THE                                                                                                    | EBITO: 030 4                                                                                                    |  |
| 003.010.160.0586.000 JM CONST E SERVICOS LTDA<br>Endereco: RUA PROJETADA                                                                                                    | 01/2015                                                                                               | OUTROS MESES EM D.                                                                                                    | 050,4.                                                                                                    |  |
| Endereco: RUA PROJETADA . JARDIM RUROPA CANTA RITA DR 5830                                                                                                    | 01/2015<br>rição No                                                                                   | ome/Endereço                                                                                                    | 050,4                                                                                                    |  |
| CHAPTE DOROTE CLEAR FD 5050                                                                                                    | 01/2015<br>rição No<br>010.160.0586.000 <b>J</b>                                                      | me/Endereço<br>M CONST E SERVICOS LI                                                                                               | rda                                                                                                    |  |
| Matrícula Número do Documento Valor                                                                                                    | 01/2015<br>rição No<br>010.160.0586.000 JN<br>reço: RUA PROJETADA                                     | ourros meses em D.<br>ome/Endereço<br>M CONST E SERVICOS LI<br>- JA                                                                | TDA<br>RDIM EUROPA SANTA RITA PB 58300-                                                                                                    |  |
| /059561. 1.1                                                                                                    | 01/2015<br>rição No<br>010.160.0586.000 J<br>reço: RUA PROJETADA<br>icula No                          | ome/Endereço<br>M CONST E SERVICOS LI<br>- JA<br>úmero do Documento                                                                | TDA<br>RDIM EUROPA SANTA RITA PB 58300-<br>Valor                                                                                                    |  |
| 82610000011-4 37100010003-7 07059561502-5 11995181815-0                                                                                                    | 01/2015<br>rição No<br>010.160.0586.000 J<br>reço: RUA PROJETADA<br>icula No<br>9561.                 | ome/Endereço<br>M CONST E SERVICOS LI<br>úmero do Documento                                                                        | TDA<br>RDIM EUROPA SANTA RITA PB 58300-<br>Valor<br>1.137,1                                                                                                    |  |
|                                                                                                    | 01/2015<br>rição No<br>010.160.0586.000 JM<br>reço: RUA PROJETADA<br>icula No<br>561. 82610000011-    | ome/Endereço<br>M CONST E SERVICOS LI<br>úmero do Documento<br>4 37100010003-7 0705956                                             | TDA<br>RDIM EUROPA SANTA RITA PB 58300-<br>Valor<br>1.137,1<br>1502-5 11995181815-0                                                                                                    |  |
|                                                                                                    | 01/2015<br>rição No<br>010.160.0586.000 J<br>reço: RUA PROJETADA<br>icula No<br>9561.<br>82610000011- | OFINOS MESES EM D.     Ome/Endereço     CONST E SERVICOS LI <u>JA</u> <u>JA</u> <u>JA</u> <u>JA</u> <u>4</u> 37100010003-7 0705956 | TDA<br>RDIM EUROPA SANTA RITA PB 58300-<br>Valor<br>1.137,1<br>1502-5 11995181815-0                                                                                                    |  |
|                                                                                                    | 01/2015<br>rição No<br>010.160.0586.000 J<br>reço: RUA PROJETADA<br>icula No<br>2561.<br>82610000011- | overkos MESES EM D.<br>ome/Endereço<br>M CONST E SERVICOS LI<br>úmero do Documento<br>4 37100010003-7 0705956                      | TDA<br>RDIM EUROPA SANTA RITA PB 58300-<br>Valor<br>1.137,1<br>1502-5 11995181815-0                                                                                                    |  |

# Funcionalidade dos Botões

| Botão    | Descrição da Funcionalidade                                                                                                    |
|----------|----------------------------------------------------------------------------------------------------|
| Voltar   | Utilize este botão para voltar para a aba anterior.                                                                                                    |
| Avançar  | Utilize este botão para avançar para a próxima aba.                                                                                                    |
| Cancelar | Utilize este botão para fechar esta funcionalidade e voltar para a tela inicial<br>do sistema.                                                                                                    |
| €        | O <i>hint</i> na linha de Dados do Imóvel exibe os dados, e o <i>hint</i> ao lado da<br>Situação de Água somente será exibido quando o imóvel estiver na situação<br>de cortado, contendo os dados do corte. |

### Referências

Parcelamento de Débitos

**Pesquisar Imóvel** 

**Consultar Imóvel** 

**Manter Imóvel** 

#### **Termos Principais**

Imóvel

Parcelamento

Vídeos

**Parcelamentos Efetuados** 

Clique aqui para retornar ao Menu Principal do GSAN

From: https://www.gsan.com.br/ - Base de Conhecimento de Gestão Comercial de Saneamento

Permanent link: https://www.gsan.com.br/doku.php?id=ajuda:parcelamentos\_efetuados&rev=1563225805

Last update: 15/07/2019 21:23

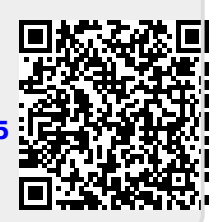